## ◆ 博多港港湾情報システムを利用するための動作環境の確認

動作確認済みのパソコンの基本ソフトウェア(OS)及び利用可能なWeb ブラウザは以下のとおりです。

## 動作環境

基本ソフトウェア(OS) Windows 10 Pro

利用可能なWebブラウザ Internet Explorer 11

## ♦ 博多港港湾情報システムを利用するためのInternet Explorer の設定

博多港港湾情報システム(以下 システム)を利用するために、Internet Explorer の設定を行います。 設定内容は以下のとおりです。 設定内容については、Internet Explorer 11 にもとづいて説明します。

■ Internet Explorer を起動しましたら、画面右上側の「ツール」をクリックします。

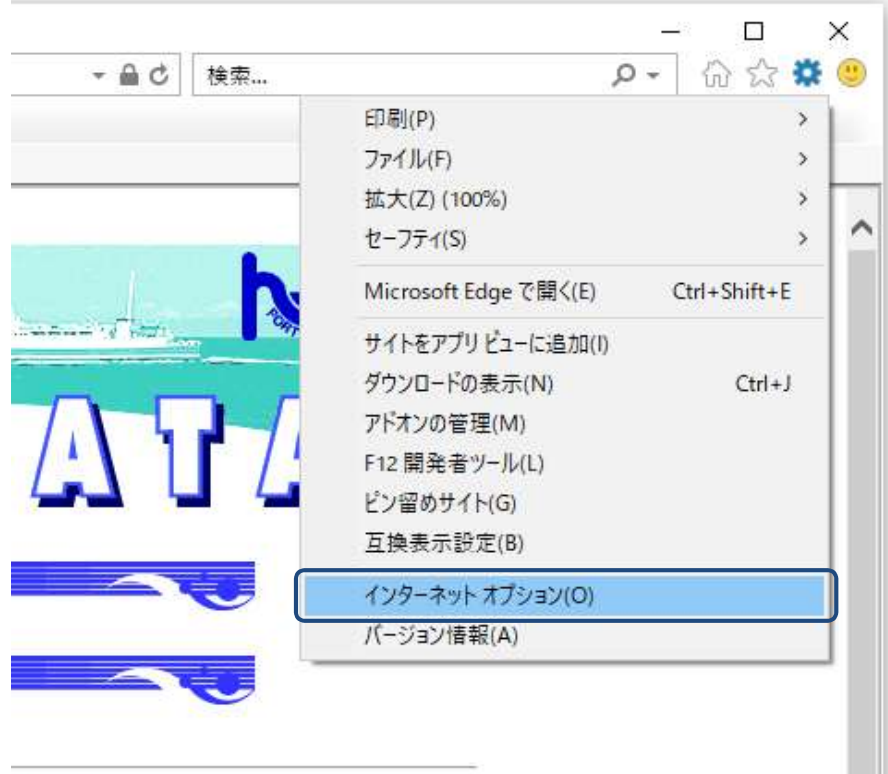

1.11

表示されたメニューの「ツール」をクリックしましたら、「インターネットオプション(O)」を クリックします。 ■ 「インターネットオプション」画面が表示されましたら、「セキュリティ」タブをクリックします。

| (ンターネット:                   | オプション                                       |                  | ?                                     |
|----------------------------|---------------------------------------------|------------------|---------------------------------------|
| 全般して                       | キュリティ ブライバシー コンテン                           | ツ 接続 プログ         | ラム 詳細設定                               |
| π-Δ <i>ペ</i> -             | ジ<br>複数のホーム ページのタブを作<br>力してください( <u>R</u> ) | 成するには、それぞれ       | のアドレスを行で分けて入                          |
|                            | https://www.hktport.city.f                  | ukuoka.lg.jp/    | < >                                   |
|                            | 現在のページを使用(C)                                | 標準設定( <u>F</u> ) | 新しいタブの使用(U)                           |
| スタートアッ                     | ıז                                          |                  | - Personal and a second second second |
| タブ —<br>タブの <mark>中</mark> | ¤の Web ページの表示方法を設?                          | 定します。            | タブ( <u>I</u> )                        |
| 閲覧の履                       | <b>萨</b>                                    |                  |                                       |
| ー時フ<br>削除し                 | ァイル、履歴、Cookie、保存された<br>ます。                  | ナパスワード、および W     | /eb フォームの情報を                          |
| □終]                        | 「時に閲覧の履歴を削除する( <u>W</u> )                   |                  |                                       |
|                            |                                             | 削除( <u>D</u> )   | 設定(S)                                 |
| デザイン                       | -                                           |                  |                                       |
| Ê                          | <u>O)</u> 言語(L)                             | フォント( <u>N</u> ) | ユーザー補助( <u>E</u> )                    |
|                            |                                             |                  |                                       |
|                            |                                             | ⊃K ≠∀            | ンセル<br>適用(A)                          |

■ 「セキュリティ」タブ画面が表示されましたら、「信頼済みサイト」をクリックします。

| カキョ          | リティ設定を書       | テキたけ恋雨                 | すろい」いた                | 選択  7/      | ゲキロ          |                |       |   |
|--------------|---------------|------------------------|-----------------------|-------------|--------------|----------------|-------|---|
| 641          | ()) 152,E23   | mandat                 | 907-72                |             | ALCU'S       |                |       |   |
| 1            | ノターネット        | ローカルイント                | ラネッ 6                 | ▼<br>頼済みり   | 制            | 図 付きサイト        |       |   |
|              |               | ۲                      |                       |             |              |                |       |   |
| 1            | 信頼済る          | みサイト                   | 10                    | 815 - 51.03 | anana e      | #41            | -(5)  |   |
| $\checkmark$ | このゾーン<br>と信頼し | バは、コンピュー<br>ている Web サ  | -ターやファイ<br>イトが含まれ     | ルに損害        | を与えない        | 211            | (2)   |   |
|              | Clarke        |                        | 112 200               |             |              |                |       |   |
|              | このゾーン         | /に属する Wel              | っ サイトがあ               | ります。        |              |                |       |   |
| - 20         | ゾーンのセキュ       | リティのレベル( <u> </u>      | _)                    |             |              |                |       |   |
| 2            | のゾーンで許す       | 可されているレ/               | いい:すべて                |             |              |                |       |   |
| - 24         | <b>中</b>      |                        |                       |             | 100          |                |       |   |
|              | 100           | 安全でない可                 | 能性のあるこ                | コンテンツを      | シリードさわ       | する前に警告<br>###4 | まします。 | • |
|              |               | 木岩石のACL                |                       | 1-1119.2    | //u=rem      | KEN.           |       |   |
|              | 1.61          |                        |                       |             |              |                |       |   |
|              |               |                        |                       |             |              |                |       |   |
| 10 N N       | E             |                        |                       | plorer Ø    | 再起動が必        | 要)( <u>P</u> ) |       |   |
|              | □<br>□保護モード   | を有効にする(                | Internet Ex           |             |              |                |       |   |
| 1 N N N      | □<br>□保護モード   | を <mark>有</mark> 効にする( | Internet Ex<br>レベルのカ: | スタマイズ       | ( <u>C</u> ) | 既定のレ^          | JL(D) |   |

■ 「信頼済みサイト」をクリックしましたら、「サイト(S)」ボタンをクリックします。

| インターネット オプション              |                                                          |                               | ? ×             |
|----------------------------|----------------------------------------------------------|-------------------------------|-----------------|
| 全般 セキュリティ ;                | プライバシー コンテンツ 接続                                          | プログラム 詳細設な                    | Ē               |
| セキュリティ設定を表示                | または変更するゾーンを選択し                                           | てください。                        |                 |
| く<br>インターネット ロ             | レーカル イントラネッ 信頼済み<br>ト                                    |                               | Έ               |
| 信頼済みた<br>く このゾーンに<br>と信頼して | <b>ナイト</b><br>は、コンピューターやファイルに損<br>いる Web サイトが含まれていま      | 害を与えない サイ<br>す。               | (F(S)           |
| このゾーンに<br>このゾーンのセキュリテ      | に属する Web サ <mark>イトが</mark> あります。<br>- イのレベル( <u>L</u> ) |                               |                 |
| このゾーンで許可さ                  | れているレベル: すべて                                             |                               |                 |
|                            | 全でない可能性のあるコンテン<br>署名の ActiveX コントロールは                    | ツをダウンロードする前に警<br>ダウンロードされません。 | 告します。           |
| □ 保護モードを                   | 有効にする (Internet Explorer                                 | の再起動が必要)( <u>P</u> )          |                 |
|                            | レベルのカスタマイ                                                | ス( <u>C</u> ) 既定のレ            | ∧JL( <u>D)</u>  |
|                            | すべてのゾーン                                                  | を既定のレベルにリセットす                 | f 3( <u>R</u> ) |
|                            | OK                                                       | キャンセル                         | 適用( <u>A</u> )  |

■ 「信頼済みサイト」画面が表示されましたら、「この Web サイトをゾーンに追加する(D):」 テキストボックスに「https://www.hktport.city.fukuoka.lg.jp」を入力して、 「追加(A)」ボタンをクリックします。

| 信頼済みサイト                                                | ×                 |
|--------------------------------------------------------|-------------------|
| このゾーンの Web サイトの追加と削除ができます。<br>べてに、ゾーンのセキュリティ設定が適用されます。 | このゾーンの Web サイトす   |
| この Web サイトをゾーンに追加する(D):                                |                   |
| https://www.hktport.city.fukuoka.lg.jp/                | 追加( <u>A</u> )    |
| Web サイト( <u>W</u> ):                                   |                   |
|                                                        | 利]]]除( <u>R</u> ) |
|                                                        |                   |
|                                                        |                   |
|                                                        | 要とする( <u>S</u> )  |
|                                                        |                   |
|                                                        | 閉じる( <u>C</u> )   |
|                                                        | 閉じる( <u>C</u> )   |

■ 「追加」ボタンをクリックしましたら、「Webサイト(W):」に設定されたことを確認し、 「閉じる(C)」ボタンをクリックし、「信頼済みサイト」画面を閉じます。

| 信頼済みサイト                                               | ×                 |
|-------------------------------------------------------|-------------------|
| このゾーンの Web サイトの追加と削除ができます<br>べてに、ゾーンのセキュリティ設定が適用されます。 | 。 このゾーンの Web サイトす |
| この Web サイトをゾーンに追加する( <u>D</u> ):                      |                   |
|                                                       | 追加(A)             |
| Web サイト( <u>W</u> ):                                  |                   |
| https://www.hktport.city.fukuoka.lg.jp                | 舟川译( <u>R</u> )   |
|                                                       |                   |
|                                                       |                   |
| □このゾーンのサイトにはすべてサーバーの確認 (https:)を必                     |                   |
|                                                       |                   |
|                                                       | 閉じる( <u>C</u> )   |
|                                                       |                   |

■ 「インターネットオプション」画面が表示されましたら、「プライバシー」タブをクリックします。

| インターネット オブション                                                                         | ? ×                          |
|---------------------------------------------------------------------------------------|------------------------------|
| 全般 セキュリティ ブライパシー コンテンツ 接続 プログラ                                                        | ム 詳細設定                       |
| セキュリティ設定を表示または変更するゾーンを選択してください。                                                       |                              |
| 🎱 🗳 🗸                                                                                 | $\bigcirc$                   |
| インターネット ローカル イントラネッ 信頼済みサイト<br>ト                                                      | 制限付きサイト                      |
| 信頼済みサイト<br>このゾーンには、コンピューターやファイルに損害を与えない<br>と信頼している Web サイトが含まれています。                   | 、<br>サイト( <u>S</u> )         |
| このゾーンに属する Web サイトがあります。<br>このゾーンのセキュリティのレベル( <u>L</u> )                               |                              |
| このゾーンで許可されているレベル: すべて                                                                 |                              |
| - 安全でない可能性のあるコンテンツをダウンロ-<br>- 安全でない可能性のあるコンテンツをダウンロ-<br>- 未署名の ActiveX コントロールはダウンロードさ | -ドする前に警告します。<br>わません。        |
|                                                                                       |                              |
| □ 保護モードを有効にする (Internet Explorer の再起動か)                                               | <sup>(</sup> 必要)( <u>P</u> ) |
| レベルのカスタマイズ( <u>C</u> )                                                                | 既定のレベル(D)                    |
| すべてのゾーンを既定のレイ                                                                         | ベルにリセットする( <u>R</u> )        |
| OK ++)                                                                                | /セル 適用( <u>A</u> )           |

■ 「プライバシー」タブの画面が表示されましたら、ポップアップブロックの「設定(E)」ボタンを クリックします。

|                    | ペット オプション           |                        |                        |                      |             |                 | ?          | > |
|--------------------|---------------------|------------------------|------------------------|----------------------|-------------|-----------------|------------|---|
| 全般                 | セキュリティ              | ブライバシー                 | コンテンツ                  | 接続                   | プログラム       | 詳細設             | 定          |   |
| 設定                 | (                   |                        |                        |                      |             |                 |            |   |
|                    |                     |                        | ť                      | 1 h( <u>s</u> )      |             | 詳細設             | 定(⊻)       |   |
| 位置                 | 情報                  |                        |                        |                      |             |                 |            |   |
|                    | /eb サイトによる<br>ない(L) | 5物理的な位置                | 置情報の要求                 | 求を許可                 |             | サイトのク           | U7(C)      |   |
| ポッブ                | 「アップ ブロック           |                        |                        |                      |             |                 |            |   |
| ⊠ ಸೆ               | ップアップ プロ・           | ックを <mark>有効にす</mark>  | බ <u>්(B</u> )         |                      |             | 設定(             | <u>E</u> ) | T |
| InPri              | vate                |                        |                        |                      | Entertainte |                 |            |   |
|                    |                     |                        |                        |                      |             |                 |            |   |
|                    |                     |                        |                        |                      |             |                 |            |   |
| <mark>∕ I</mark> n | Private ブラウ         | ズの開始 <mark>時に</mark> 、 | ツールバーと                 | 拡張機能                 | 胞を無効にす      | 'ବି( <u>T</u> ) |            |   |
| <mark>⊠ I</mark> n | Private ブラウ         | ズの開始 <mark>時に</mark> 、 | ツール バ <mark>ー</mark> と | ː <mark>拡張</mark> 機能 | 能を無効にす      | <u>(T)</u> د    |            |   |
| <mark>⊠ I</mark> n | Private ブラウ.        | ズの開始時に、                | ツール バーと                | 拡張機能                 | 能を無効にす      | 'ବ( <u>T</u> )  |            |   |
| <mark>⊠ I</mark> n | Private ブラウ.        | ズの開始 <mark>時</mark> に、 | ツール バーと                | 拉張機能                 | を無効にす       | `ā( <u>I</u> )  |            |   |
| ∑ İn               | Private ブラウ         | ズの開始時に、                | ツール バーと                | 拡張機能                 | じを無効にす      | .⊴( <u>T</u> )  |            |   |
| ∑ In               | Private ブラウ         | ズの開始時に、                | ツール バーと                | 拡張機能                 | 能を無効にす      | - 3( <u>I</u> ) |            |   |
| ∑ In               | Private ブラウ         | ズの開始時に、                | ツール パーと                | 拡張機能                 | 皆を無効にす      | <u>(</u> ])چ    |            |   |
| ∑ In               | Private ブラウ         | ズの開始時に、                | ツール パーと                | 拡張機能                 | 臣を無効にす      | Ū€,             |            |   |
| [] In              | Private ブラウ         | ズの開始時に、                | ツール パーと                | <b>拡張機</b> 能         | 臣を無効にす      | Ē.              |            |   |
| ∑ In               | Private ブラウ         | ズの開始時に、                | ツール パーと                | 拡張機能                 | 臣を無効にす      |                 |            |   |

■ 「ポップアップ ブロックの設定」画面が表示されましたら、「許可する Web サイトのアドレス (W):」テキストボックスに「https://www.hktport.city.fukuoka.lg.jp/」を入力して、 「追加(A)」ボタンをクリックします。

| ップアップブロックの設定                                                                                                    |                   |
|----------------------------------------------------------------------------------------------------|-------------------|
| 例外<br>現在ポップアップはブロックされています。下の一覧<br>定の Web サイトのポップアップを許可できます。<br>許可する Web サイトのアドレス(W):                                             | 8にサイトを追加することにより、特 |
| https://www.hktport.city.fukuoka.lg.jp/                                                                                          | 追加( <u>A</u> )    |
| キョンカナサイト(5)・                                                                                                    |                   |
|                                                                                                    | 再引除( <u>R</u> )   |
|                                                                                                    | すべて削除( <u>E</u> ) |
|                                                                                                    |                   |
|                                                                                                    |                   |
|                                                                                                    |                   |
| 7                                                                                                    |                   |
|                                                                                                    |                   |
| 通知とプロックレベル:                                                                                                    |                   |
| 通知とブロックレベル:                                                                                                    |                   |
| 通知とブロックレベル:<br>ビ ポップアップのブロック時に音を鳴らす(P)<br>ビ ポップアップのブロック時に通知パーを表示する(N)                                                            |                   |
| 通知とブロックレベル:<br>☑ ボッブアップのブロック時に音を鳴らす(P)<br>☑ ボッブアップのブロック時に通知パーを表示する(N)<br>ブロックレベル(B):                                             |                   |
| 通知とブロックレベル:<br>✓ ポッブアップのブロック時に音を鳴らす(P)<br>✓ ポッブアップのブロック時に通知パーを表示する( <u>N</u> )<br>ブロックレベル( <u>B</u> ):<br>中:ほとんどの自動ポップアップをブロックする | ~                 |

■ 「追加」ボタンをクリックしましたら、「許可されたサイト(S):」に設定されたことを確認し、
 「閉じる(C)」ボタンをクリックし、「ポップアップ ブロックの設定」画面を閉じます。

| ップアップ ブロックの設定                                                                                   |                   |
|-------------------------------------------------------------------------------------------------|-------------------|
| 例外<br>現在ポップアップはブロックされています。下の一覧にサ<br>定の Web サイトのポップアップを許可できます。<br>許可する Web サイトのアドレス( <u>W</u> ): | イトを追加することにより、特    |
| 許可されたサイト(S):                                                                                    | :追加( <u>A</u> )   |
| www.hktport.city.fukuoka.lg.jp                                                                  | 制除( <u>R</u> )    |
|                                                                                                 | すべて削除( <u>E</u> ) |
| 通知とブロックレベル:<br>○ ポップアップのブロック時に音を鳴らす(P)                                                          | 72                |
| ブロックレベル(B):                                                                                     |                   |
| ー<br>中:ほとんどの自動ポップアップをプロックする                                                                     | ~                 |
| ポップアップブロックの詳細                                                                                   | 閉じる( <u>C</u> )   |

■ 「インターネットオプション」画面が表示されましたら、「OK」ボタンをクリックして 「インターネットオプション」画面を閉じます。

| 全般                 | セキュリティ              | ブライバシー                 | コンテンツ          | 接続                   | プログラム  | 詳細設知            | Ē             |   |
|--------------------|---------------------|------------------------|----------------|----------------------|--------|-----------------|---------------|---|
| 設定                 | )                   |                        |                |                      |        |                 |               |   |
|                    |                     |                        | <del>y</del>   | 1 h(s)               |        | 詳細設知            | E( <u>V</u> ) |   |
| 位置                 | 情報                  |                        |                |                      |        |                 |               | - |
| ШU                 | /eb サイトによる<br>ない(L) | 5物理的な位置                | 置情報の要          | 求を許可                 |        | サイトのクリ          | 7(C)          |   |
| ポッフ                | 「アップ ブロック           | -                      |                |                      |        |                 |               | - |
| マポ                 | ペップアップ ブロ           | ックを <mark>有効にす</mark>  | ెం( <u>B</u> ) |                      |        | 設定(             | ]             |   |
| InPri              | vate                |                        |                |                      |        |                 |               |   |
| <b>⊠</b> In        | iPrivate ブラウ        | ズの開始 <mark>時に</mark> 、 | ツールパーと         | と <mark>拡張機</mark> 能 | を無効にす  | t 3( <u>T</u> ) |               |   |
| <mark>∑ I</mark> n | Private ブラウ.        | ズの開始時に、                | ツール パーと        | と <mark>拡張機</mark> 能 | 能を無効に  | ( <u>]</u> )č†  |               |   |
| In In              | Private ブラウ.        | ズの開始時に、                | ツール バーと        | と拡張機能                | じを無効にす | t3( <u>T</u> )  |               |   |
| <mark>∑ I</mark> n | Private ブラウ.        | ズの開始時に、                | ツール バーと        | と拡張機能                | じを無効にす | t3( <u>T</u> )  |               |   |
| In                 | iPrivate ブラウ.       | ズの開始時に、                | ツール バーと        | と拡張機能                | じを無効にす | t3( <u>T</u> )  |               |   |

|       |              |                       | - 🗆          | × |
|-------|--------------|-----------------------|--------------|---|
| - 🖻 C | 検索           | Q                     | - 💮 🏠 🇱      | ۳ |
|       |              | 印刷(P)                 | >            |   |
|       |              | ファイル(F)               | >            |   |
|       |              | 拡大(Z) (100%)          | >            |   |
|       |              | セーフティ(S)              | >            | 1 |
|       |              | Microsoft Edge で開く(E) | Ctrl+Shift+E |   |
|       |              | サイトをアプリビューに追加(1)      |              |   |
|       |              | ダウンロードの表示(N)          | Ctrl+J       |   |
| 7.    |              | アドオンの管理(M)            |              |   |
| / 1   | <b>F</b> / 4 | F12 開発者ツール(L)         |              |   |
|       | J <u>4</u>   | ピン留めサイト(G)            |              |   |
|       |              | 互换表示設定(B)             |              | ] |
|       |              | インターネットオプション(0)       |              |   |
|       |              | バージョン情報(A)            |              |   |
|       |              |                       |              | 1 |
|       |              |                       |              |   |
|       |              |                       |              |   |

■ 「互換表示設定」画面が表示されましたら、「追加する Web サイト(D):」テキストボックスに 「fukuoka.lg.jp」が設定されていることを確認して、「追加(A)」ボタンをクリックします。

| 互換表示設定                              | ×               |
|-------------------------------------|-----------------|
| 互換表示設定の変更                           |                 |
| 追加する Web サイト( <u>D</u> ):           |                 |
| fukuoka.lg.jp                       | 追加( <u>A</u> )  |
| 互換表示に追加した Web サイト( <u>W</u> ):      |                 |
|                                     | 利泽( <u>R</u> )  |
|                                     |                 |
|                                     |                 |
|                                     |                 |
|                                     |                 |
|                                     |                 |
|                                     |                 |
| □ イントラネット サイトを互換表示で表示する(1)          |                 |
| □ Microsoft 互換性リストの使用(U)            |                 |
| Internet Explorer のプライパシーに関する声明を読んで | i詳細を確認する        |
|                                     |                 |
|                                     | 閉じる( <u>C</u> ) |

■ 「追加(A)」ボタンをクリックしましたら、「互換表示に追加した Web サイト(W):」に設定された ことを確認し、「閉じる(C)」ボタンをクリックし、「互換表示設定」画面を閉じます。

| 互換表示設定                                                                              | ×               |
|-------------------------------------------------------------------------------------|-----------------|
| 互換表示設定の変更                                                                           |                 |
| 追加する Web サイト( <u>D</u> ):                                                           |                 |
|                                                                                     | 追加( <u>A</u> )  |
| 互換表示に追加した Web サイト( <u>W</u> ):                                                      |                 |
| fukuoka.lg.jp                                                                       | 削除( <u>民</u> )  |
|                                                                                     |                 |
| ☑ イントラネット サイトを互換表示で表示する(])                                                          |                 |
| ─ Microsoft 互換性リストの使用( <u>U</u> )<br><u>Internet Explorer のプライパシーに関する声明</u> を読んで詳細を | 確認する            |
|                                                                                     | 問じる( <u>C</u> ) |

■ 画面上部の何も表示されていないところでマウス右ボタンをクリックして、 表示されたショートカットメニューから「メニューバー」をクリックします。

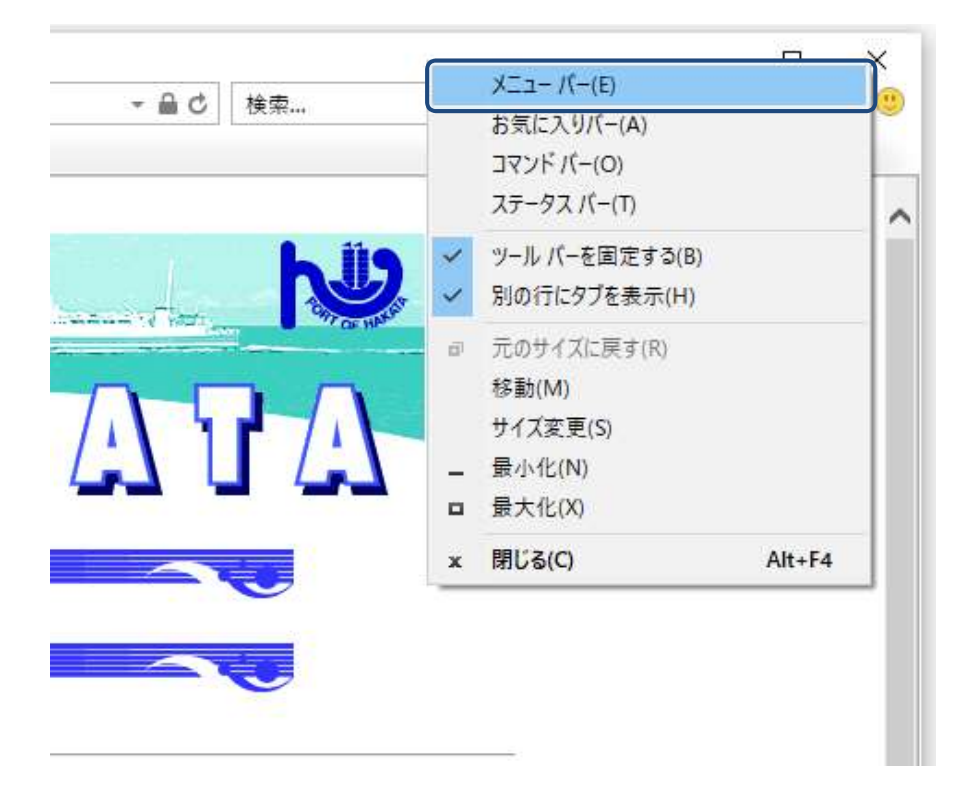

■ メニューの「表示(V)」を表示し、「文字サイズ(X)」にて「小(S)」をクリックします。

| 🖰 PORT OF HAKATA | ×                         |        |             |
|------------------|---------------------------|--------|-------------|
| ファイル(F) 編集(E)    | 表示(V) お気に入り(A) ツール(T) ヘルプ | (H)    |             |
|                  | ツール バー(T)                 | >      |             |
|                  | エクスプローラー パー(E)            | >      |             |
|                  | 移動(G)                     | >      |             |
|                  | 中止(P)                     | Esc    |             |
|                  | 最新の情報に更新(R)               | F5     |             |
|                  | 拡大(Z) (100%)              | >      |             |
|                  | 文字のサイズ(X)                 | >      | 最大(G)       |
|                  | エンコード(D)                  | >      | 大(L)        |
|                  | スタイル(Y)                   | >      | 中(M)        |
|                  | カーソル ブラウズ(B)              | F7     | ▶ 小(S)      |
|                  | ソース(C)                    | Ctrl+U | 最小(A)       |
|                  | セキュリティ報告(S)               | L L    | \$          |
|                  | インターナショナル Web サイト アドレス(I) |        |             |
|                  | Web ページのブライバシー レポート(V)    | -      | N & 1223 NO |
|                  | 全画面表示(F)                  | F11    | 広告募集(       |

以上で設定操作完了です。

以下の設定については、参考情報として、ご確認ください。

● 「インターネット オプション」画面の「セキュリティ」タブの「信頼済みサイト」ゾーンの 「レベルのカスタマイズ(C)…」ボタンをクリックします。

|                                       |                                                                                                    |                              |                                                       |                                                   |                                            |                                           | ?                                                   | > |
|---------------------------------------|----------------------------------------------------------------------------------------------------|------------------------------|-------------------------------------------------------|---------------------------------------------------|--------------------------------------------|-------------------------------------------|-----------------------------------------------------|---|
| 全般                                    | セキュリティ                                                                                                   | プライバシー                       | コンテンツ                                                 | 接続                                                | プログラム                                      | 詳細設定                                      | 2                                                   |   |
|                                       |                                                                                                    |                              |                                                       |                                                   |                                            |                                           |                                                     |   |
| セキコ                                   | リティ設定を表                                                                                                  | 長示または変更                      | するゾーンを                                                | 選択してく                                             | ださい。                                       | ~                                         |                                                     |   |
|                                       |                                                                                                    | 1                            |                                                       | $\checkmark$                                      |                                            | $\bigcirc$                                |                                                     |   |
| 12                                    | ソターネット                                                                                                   | ローカルイント                      | トラネッ 🧴                                                | 頼済みサ                                              | <mark>イト</mark> 制                          | 限付きサイ                                     | F                                                   |   |
|                                       |                                                                                                    | F                            |                                                       |                                                   |                                            |                                           |                                                     |   |
|                                       | 信頼済                                                                                                    | みサイト                         |                                                       |                                                   |                                            | #1                                        | L(S)                                                |   |
| ~                                     | このゾー:                                                                                                    | ソには、コンピュ                     | -ターやファイ                                               | ルに損害                                              | を与えない                                      |                                           | 11(2)                                               |   |
| 200                                   | こ 1日 不見し                                                                                                 | Cha Web 5                    | 11/0 2 64                                             | ULUID9 a                                          |                                            |                                           |                                                     |   |
|                                       | 7.01                                                                                                    |                              |                                                       | 1++                                               |                                            |                                           |                                                     |   |
| -20                                   | バーンのセキュ                                                                                                  | リティのレベル(                     | סי <u>מר</u> ו רעים<br>ב)                             | 989.                                              |                                            |                                           |                                                     |   |
|                                       |                                                                                                    | 可されているレ                      | 、<br>、」し: すべて                                         |                                                   |                                            |                                           |                                                     |   |
| 1                                     | このソーンで許ら                                                                                                 | 2010.00                      |                                                       |                                                   |                                            |                                           |                                                     |   |
|                                       | このソーンで許す                                                                                                 |                              |                                                       |                                                   |                                            |                                           |                                                     |   |
| 1                                     | 2のソーンで許<br>中<br>                                                                                         | 安全でない可                       | 能性のあるこ                                                | コンテンツを                                            | ダウンロード                                     | する前に警                                     | 告します                                                | 0 |
| 1 1 1 1 1 1 1 1 1 1 1 1 1 1 1 1 1 1 1 | 10                                                                                                    | 安全でない可<br>未署名の Act           | 能性のあるI<br>iveX コントロ                                   | コンテンツを<br>Iールはダウ                                  | ダウンロード<br>シロードされる                          | する前に警行<br>ません。                            | 告します                                                | a |
| . W. W. M. W.                         | 10ソーソで詳<br>中<br>-<br>-                                                                                   | 安全でない可<br>未署名の Act           | 能性のあるI<br>iveX コントロ                                   | コンテンツを<br>Iールはダウ                                  | ダウンロードす<br>シロードされま                         | する前に警行<br>ません。                            | 告します                                                | a |
|                                       | 2のソーソで許<br>中<br>-<br>-<br>-<br>-                                                                         | 安全でない可<br>未署名の Act           | 能性のある]<br>iveX コントロ                                   | コンテン"りを<br>コールはダウ                                 | ダウンロード3<br>シロードされま                         | する前に警行<br>ません。                            | 告します                                                | a |
|                                       | 10<br>10<br>10<br>10<br>10<br>10<br>10<br>10<br>10<br>10                                                 | 安全でない可<br>未署名の Act<br>を有効にする | 能性のある<br>iveX コントロ<br>(Internet Ex                    | コンテンツを<br>コールはダウ<br>:plorer の                     | ダウンロード3<br>シロードされ。<br>再起動が必                | する前に警<br>ません。<br>要)( <u>P</u> )           | 告します                                                | a |
|                                       | 2のリーンで許・<br>中<br>                                                                                        | 安全でない可<br>未署名の Act<br>を有効にする | 能性のある]<br>iveX コントロ<br>(Internet Ex<br>レベルのカ:         | コンテンツを<br>コールはダウ<br>plorerの<br>スタマイズ(             | ダウンロードす<br>シロードされま<br>再起動が必<br>Q           | する前に警<br>ません。<br>要)( <u>P)</u><br>既定のレ    | 告します                                                | 0 |
|                                       | 2019-2で許+<br>中<br>-<br>-<br>-<br>-<br>-<br>-<br>-<br>-<br>-<br>-<br>-<br>-<br>-<br>-<br>-<br>-<br>-<br>- | 安全でない可<br>未署名の Act<br>を有効にする | 能性のある]<br>iveX コントロ<br>(Internet Ex<br>レベルのカ)<br>すべて( | コンテンツを<br>ロールはダウ<br>こりlorerの<br>スタマイズ(<br>のゾーンを見  | ダウンロード<br>マロードされ。<br>再起動が必<br>S)<br>既定のレベル | する前に警告<br>ません。<br>要)(P)<br>既定のい<br>にリセットす | 告します<br>ベル( <u>D)</u><br>する( <u>R)</u>              | 0 |
|                                       | 2019-2で許<br>中<br>-<br>-<br>-<br>-<br>-<br>-<br>-<br>-<br>-<br>-<br>-<br>-<br>-<br>-<br>-<br>-<br>-<br>-  | 安全でない可<br>未署名の Act<br>を有効にする | 能性のある<br>iveX コントロ<br>(Internet Ex<br>レベルのカ)<br>すべて(  | コンテンツを<br>ロールはダウ<br>こplorer の<br>スタマイズ(<br>のゾーンを見 | ダウンロードす<br>マロードされ。<br>の…<br>既定のレベル         | する前に警告<br>ません。<br>要)(P)<br>既定のレ<br>にリセットす | 告します<br>べル( <u>D)</u><br><sup>t</sup> る( <u>R</u> ) | 8 |

| 定                                                                                                    |                                                                              |            |     |                                             |
|----------------------------------------------------------------------------------------------------|------------------------------------------------------------------------------|------------|-----|---------------------------------------------|
| NET F                                                                                                    | ramework                                                                     |            |     | ^                                           |
| Lo                                                                                                    | ose XAML                                                                     |            |     |                                             |
| 0                                                                                                    | ダイアログを表示する                                                                   |            |     |                                             |
| 0                                                                                                    | 無効にする                                                                        |            |     |                                             |
| ۲                                                                                                    | 有効にする                                                                        |            |     |                                             |
| 🛃 XA                                                                                                    | ML ブラウザー アプリケーショ                                                             | ン          |     |                                             |
| 0                                                                                                    | ダイアログを表示する                                                                   |            |     |                                             |
| 0                                                                                                    | 無効にする                                                                        |            |     |                                             |
| ۲                                                                                                    | 有効にする                                                                        |            |     |                                             |
| KP                                                                                                    | S ドキュメント                                                                     |            |     |                                             |
| 0                                                                                                    | ダイアログを表示する                                                                   |            |     |                                             |
| 0                                                                                                    | 無効にする                                                                        |            |     |                                             |
|                                                                                                    |                                                                              |            |     |                                             |
| ۲                                                                                                    | 有効にする                                                                        |            |     |                                             |
| NET F                                                                                                    | 有効にする<br>ramework セットアップを有                                                   | 効にする       |     |                                             |
| ●<br>●<br>●<br>●<br>●<br>●<br>無                                                                                                  | 有効にする<br>ramework セットアップを有<br>効にす <mark>る</mark>                             | 効にする       |     |                                             |
| ●<br>● .NET F<br>○ 無:<br>● 有:                                                                                                    | 有効にする<br>ramework セットアップを有<br>効にする<br>効にする                                   | 効にする       |     |                                             |
| ●<br>●<br>● 有:<br>◆                                                                                                    | 有効にする<br>ramework セットアップを有<br>効にする<br>効にする                                   | 効にする       |     | >                                           |
| <ul> <li>●</li> <li>.NET F</li> <li>○ 無:</li> <li>● 有:</li> <li></li> <li></li> </ul>                                            | 有効にする<br>ramework セットアップを有<br>効にする<br>効にする<br>-の再起動後に有効になりま                  | 効にする<br>ます |     | >                                           |
| <ul> <li>●</li> <li>.NET FI</li> <li>○ 無:</li> <li>● 有:</li> <li></li> <li>*コンピュータ-</li> <li>(スタム設定の</li> </ul>                  | 有効にする<br>ramework セットアップを有<br>効にする<br>かにする<br>-の再起動後に有効になりま                  | 効にする<br>ます |     | >                                           |
| <ul> <li>●</li> <li>.NET FI</li> <li>○ 無:</li> <li>● 有:</li> <li></li> <li>*コンピュータ-</li> <li>スタム設定の</li> <li>セット先(R):</li> </ul> | 有効にする<br>ramework セットアップを有<br>効にする<br>かにする<br>-の再起動後に有効になりま<br>リセット<br>中(既定) | 効にする<br>ます | ~   | א<br>עלייגר(ב)                              |
| <ul> <li>・NET Fi</li> <li>・一無:</li> <li>・一, 無:</li> <li>・()</li> <li>・オコンピューター</li> <li>スタム設定の</li> <li>・セット先(R):</li> </ul>     | 有効にする<br>ramework セットアップを有<br>効にする<br>かにする<br>-の再起動後に有効になりま<br>リセット<br>中(既定) | 効にする<br>ます | ~   | יאיייייייייייייייייייייייייייייייייי        |
| <ul> <li>●</li> <li>.NET FI</li> <li>○ 無:</li> <li>● 有:</li> <li></li> <li>*コンピュータ-</li> <li>スタム設定の</li> <li>セット先(R):</li> </ul> | 有効にする<br>ramework セットアップを有<br>効にする<br>かにする<br>-の再起動後に有効になりま<br>リセット<br>中(既定) | 効にする<br>ます | ~ [ | יא<br>א<br>יייייייייייייייייייייייייייייייי |

| UUTERAE -                    | 言頼されたソーン           |            |          |                       |
|------------------------------|--------------------|------------|----------|-----------------------|
| 定                            |                    |            |          |                       |
| Re .NET Fra                  | amework 依存コンポーネン   | +          |          | ^                     |
| Aut                          | henticode で署名したコンフ | ポーネントを実行す  | 3        |                       |
| 0                            | ダイアログを表示する         |            |          |                       |
| 0                            | 無効にする              |            |          |                       |
| ۲                            | 有効にする              |            |          |                       |
| Aut                          | henticode で署名しないコ  | ンポーネントを実行  | する       |                       |
| 0                            | ダイアログを表示する         |            |          |                       |
| 0                            | 無効にする              |            |          |                       |
| ۲                            | 有効にする              |            |          |                       |
| 🔁 71                         | フェストがあるコンポーネントの    | 0アクセス許可    |          |                       |
| ۲                            | 安全性 - 高            |            |          |                       |
| 0                            | 無効にする              |            |          |                       |
| Active Active                | コントロールとプラクイン       |            |          |                       |
| Act                          | veX コントロールでのマルワコ   | 「ア対策ソフトワエノ | の実行      |                       |
| •                            | 無効にする              |            |          |                       |
| _ 0                          | 角別にする              |            | _        | Y                     |
| <                            |                    |            |          | >                     |
| コンビューター                      | の再起動後に有効になりま       | उ          |          |                       |
|                              | ノセット               |            |          |                       |
| マタム設定の                       |                    |            |          | and the second second |
| スタム設定の<br>セット先( <u>R</u> ):  | 中 (既定)             |            | ~        | リセット( <u>E</u> )      |
| Rタム設定の!<br>セット先( <u>R</u> ): | 中 (既定)             |            | <u> </u> | リセット( <u>E</u> )      |

| Acti                                                              |                           |            |         |                  |   |
|-------------------------------------------------------------------|---------------------------|------------|---------|------------------|---|
|                                                                   | veX コントロールとプ              | ラグインの実行    |         |                  | ^ |
| 0 :                                                               | ダイアログを表示する                | 5          |         |                  |   |
| 0                                                                 | 管理者の許可済み                  |            |         |                  |   |
| 0                                                                 | 無効にする                     |            |         |                  |   |
| •                                                                 | 有効にする                     |            |         |                  |   |
| 🔰 Acti                                                            | veX コントロールに対              | けして自動的にダイア | ログを表示   |                  |   |
| •                                                                 | 無効に <mark>す</mark> る      |            |         |                  |   |
| 0                                                                 | 有効にする                     |            |         |                  |   |
| 🜒 Acti                                                            | veX フィルターを有効              | 力にする       |         |                  |   |
| 0                                                                 | 無効にする                     |            |         |                  |   |
| •                                                                 | 有効にする                     |            |         |                  |   |
| 🧃 Acti                                                            | veX を警告なしで使               | 同することを承認済  | みのドメインに | のみ許可する           |   |
| •                                                                 | 無効にする                     |            |         |                  |   |
| 0                                                                 | 有効に <mark>す</mark> る      |            |         |                  |   |
| スク!                                                               | パトレットの許可                  |            |         |                  |   |
| 0                                                                 | ダイアログを表示する                | 5          |         |                  | Y |
| 0                                                                 |                           |            |         | >                |   |
| < 0 :                                                             |                           |            |         |                  |   |
| י ()<br><<br>ישעני-9-נ                                            | の再起動後に有効(                 | になります      |         |                  |   |
| く<br>く<br>コンピューター(                                                | D再起動後に有効(                 | になります      |         |                  |   |
| く<br>マンピューター(<br>スタム設定のり                                          | の再起動後に有効し<br>セット          | になります      |         |                  |   |
| <ul> <li>&lt; コンピューター(<br/>スタム設定のり<br/>セット先(<u>R</u>):</li> </ul> | D再起動後に有効 <br>セット<br>中(既定) | になります      | ~       | リセット( <u>E</u> ) | 0 |
| く<br>コンピューター(<br>スタム設定のり<br>セット先( <u>R</u> ):                     | 0再起動後に有効 <br>セット<br>中(既定) | になります      | ~       | リセット( <u>E</u> ) | 0 |

| 定                 |                                 |                |                  |
|-------------------|---------------------------------|----------------|------------------|
| J 72              | プトレットの許可                        |                | ^                |
| 0                 | イアログを表示する                       |                |                  |
| ۲                 | 無効にする                           |                |                  |
| 0                 | す効に <mark>する</mark>             |                |                  |
| 🥥 スク!             | プトを実行しても安全だとマークされて              | いない ActiveX    | コントロールの初         |
| 0                 | イアログを表示する                       |                |                  |
| ۲                 | 無効にする                           |                |                  |
| 0                 | 「効にする                           |                |                  |
| 27                | フトを実行しても安全たとマークされて              | (いる ActiveX コ) | ントロールのスクリ        |
| Ő.                | イアロクを表示する                       |                |                  |
| 0                 | 共効にする                           |                |                  |
|                   | 1977に9つ<br>                     |                |                  |
| M1.               | リビハイビアーとスクリノトビハイビアー<br>キ理学の許可注入 |                |                  |
| õ                 | の主色の計り消め                        |                |                  |
|                   | 言効にする                           |                |                  |
| <                 |                                 | 1              | >                |
| コンピューター           | )再起動後に有効になります                   |                |                  |
| スタム設定のし           | セット                             |                |                  |
| セット先( <u>R</u> ): | 中 (既定)                          | ~              | リセット( <u>E</u> ) |
|                   |                                 |                |                  |
|                   |                                 | 04             | الطريدينان       |

| ▲ 外部                                                                                                    | パディア プレーヤーを使用しな                                                               | い Web ページのビデオや       | アニメーションを表 🔺  |
|----------------------------------------------------------------------------------------------------|-------------------------------------------------------------------------------|----------------------|--------------|
|                                                                                                    | 無効にする                                                                         |                      |              |
| Õ                                                                                                    | 有効にする                                                                         |                      |              |
| 🔰 署名                                                                                                    | された ActiveX コントロールの                                                           | のダウンロード              |              |
|                                                                                                    | ダイアログを表示する                                                                    |                      |              |
| 0                                                                                                    | 無効にする                                                                         |                      |              |
| 0                                                                                                    | 有効にする                                                                         |                      |              |
| 🔰 前回                                                                                                    | ]使用されなかった ActiveX ]                                                           | コントロールを警告なしで事        | 8行することを許す    |
| 0                                                                                                    | 無効に <mark>す</mark> る                                                          |                      |              |
|                                                                                                    | 有効にする                                                                         | 842×0.760×771 7772 Y |              |
| ● 未署                                                                                                    | 名の ActiveX コントロールの                                                            | ダウンロード               |              |
|                                                                                                    |                                                                               |                      |              |
| 0                                                                                                    | 91 /11/を表示 9 つ                                                                |                      |              |
| 0                                                                                                    | ッイアロクを表示する<br>無効にする                                                           |                      |              |
| 0<br>0<br>0                                                                                                    | 94 プログを表示する<br>無効にする<br>有効にする                                                 |                      |              |
| : ()<br>ای<br>ارترامی ایت<br>ارترامی ایت                                                                                                    | ッイアロジを表示する<br>無効にする<br>有効にする<br>、<br>、アプレットのスクリプト                             |                      |              |
| ・ ()<br>●<br>・<br>・<br>「<br>「<br>」<br>」<br>の<br>の<br>・<br>・<br>・<br>・<br>・<br>・<br>・<br>・<br>・<br>・<br>・<br>・<br>・<br>・<br>・<br>・                                                                                                    | ッイアロジを表示する<br>無効にする<br>有効にする<br>、<br>、<br>、<br>、<br>アプレットのスクリプト               |                      |              |
| <ul> <li>○</li> <li>○</li> <li>三</li> <li>三</li> <li>二</li></ul> | ッイアロジを表示する<br>無効にする<br>有効にする<br>、<br>・<br>アプレットのスクリプト<br>の再起動後に有効になります        | *                    | >            |
| 〇<br>・<br>・<br>・<br>・<br>・<br>・<br>・<br>・<br>・<br>・<br>・<br>・<br>・                                                                                                    | ッイアロジを表示する<br>無効にする<br>有効にする<br>、<br>アプレットのスクリプト<br>の再起動後に有効になります             | 8                    | >            |
| 〇<br>・<br>・<br>・<br>・<br>・<br>・<br>・<br>・<br>・<br>・<br>・<br>・<br>・                                                                                                    | ッイアロジを表示する<br>無効にする<br>有効にする<br>、<br>アプレットのスクリプト<br>の再起動後に有効になります<br>リセット     |                      | >            |
| 〇<br>・<br>・<br>・<br>・<br>・<br>・<br>・<br>・<br>・<br>・<br>・<br>・<br>・                                                                                                    | ッイアロジを表示する<br>無効にする<br>有効にする<br>アプレットのスクリプト<br>の再起動後に有効になります<br>Iセット<br>中(既定) | ·<br>·               | ><br>リセット(E) |

|                   | 54RC10/C7 7               |                |    |                  |
|-------------------|---------------------------|----------------|----|------------------|
| 定                 |                           |                |    |                  |
| 雪 スクリプト           |                           |                |    | ,                |
| S Java            | アプレットのスクリプト               |                |    |                  |
| 0                 | イアログを表示する                 |                |    |                  |
| 0 \$              | 無効にする                     |                |    |                  |
| •                 | 有効にする                     |                |    |                  |
| SXSS 3            | フィルターを有効にする               |                |    |                  |
| 0 #               | 無効に <mark>す</mark> る      |                |    |                  |
| •                 | 有効にする                     |                |    |                  |
| S P05             | イブ スクリプト                  |                |    |                  |
| 0 :               | イアログを表示する                 |                |    |                  |
| 0 #               | 無効に <mark>する</mark>       |                |    |                  |
| •                 | 有効にする                     |                |    |                  |
| (国) スクリ           | プトでのステータス バーの更            | 新を許可する         |    |                  |
| O #               | 無効にする                     |                |    |                  |
|                   | 有効にする<br>Instructionation | (19 <u>10)</u> |    |                  |
| 割入列               | リアトによる貼り付け処理の調            | 우리             |    |                  |
| <                 |                           |                |    | >                |
| コンピューターの          | の再起動後に有効になります             | \$             |    |                  |
| スタム設定のリ           | セット                       |                |    |                  |
| セット先( <u>R</u> ): | 中 (既定)                    |                | ~  | リセット( <u>E</u> ) |
|                   |                           |                |    |                  |
|                   |                           |                | OK | + 11/1           |

|                                                                                                    | リノドによるとログバリンのモルギリ                                                                                                    |                     |                       |
|----------------------------------------------------------------------------------------------------|----------------------------------------------------------------------------------------------------|---------------------|-----------------------|
|                                                                                                    | ダイアログを表示する                                                                                                    |                     |                       |
| õ                                                                                                    | 無効にする                                                                                                    |                     |                       |
| Õ                                                                                                    | 有効にする                                                                                                    |                     |                       |
| (国) スク                                                                                                    | リプト化されたウィンドウを使って情報の入力や                                                                                                    | を求めるこ               | とを Web サイトに           |
| 0                                                                                                    | 無効にする                                                                                                    |                     |                       |
| ۲                                                                                                    | 有効にする                                                                                                    |                     |                       |
| こ その他                                                                                                    |                                                                                                    |                     | _                     |
| Th ico                                                                                                    | AME のゴロガニルシファイルのキマまち                                                                                                    |                     |                       |
| IFR                                                                                                    | AIVIE のプログプACプバイルの起動                                                                                                    |                     |                       |
| IFR<br>()                                                                                                    | ダイアログを表示する                                                                                                    |                     |                       |
|                                                                                                    | ダイアログを表示する<br>無効にする                                                                                                    |                     |                       |
| ()<br>()<br>()<br>()<br>()<br>()<br>()<br>()<br>()<br>()<br>()<br>()<br>()<br>(                                                                                                    | ANE のクロククムとクタイ かめえ上動<br>ダイアログを表示する<br>無効にする<br>有効にする                                                                                       |                     |                       |
|                                                                                                    | ダイアログを表示する<br>無効にする<br>有効にする<br>crosoft Web プラウザーコントロールのスクリプ                                                                               | トの実行を               | を許可する                 |
|                                                                                                    | ダイアログを表示する<br>無効にする<br>有効にする<br>crosoft Web ブラウザー コントロールのスクリブ<br>無効にする                                                                     | トの実行を               | 2許可する                 |
|                                                                                                    | ダイアログを表示する<br>無効にする<br>有効にする<br>crosoft Web ブラウザーコントロールのスクリブ<br>無効にする<br>有効にする                                                             | トの実行 <mark>る</mark> | を許可する                 |
|                                                                                                    | AWE のフロックスとファイルの定動<br>ダイアログを表示する<br>無効にする<br>crosoft Web ブラウザー コントロールのスクリブ<br>無効にする<br>有効にする<br>ME スニッフィングを有効にする                           | トの実行を               | 空許可する                 |
|                                                                                                    | AWE のフロックスとファイルの定義の<br>ダイアログを表示する<br>無効にする<br>crosoft Web ブラウザー コントロールのスクリブ<br>無効にする<br>有効にする<br>ME スニッフィングを有効にする                          | トの実行を               | 2許可する<br>、<br>、<br>>  |
| ۱۳۳<br>۵<br>۵<br>۱<br>۱<br>۱<br>۱<br>۱<br>۱<br>۱<br>۱<br>۱<br>۱<br>۱<br>۱<br>۱<br>۱<br>۱<br>۱                                                                                                    | AWE のクロックスとファイルの定面<br>ダイアログを表示する<br>無効にする<br>trosoft Web ブラウザー コントロールのスクリブ<br>無効にする<br>有効にする<br>ME スニッフィングを有効にする<br>の再起動後に有効になります          | トの実行を               | 2許可する<br>、、<br>>      |
| IFR<br>●<br>○<br>○<br>○<br>○<br>○<br>○<br>○<br>○<br>○<br>○<br>○<br>○<br>○                                                                                                    | AWE のクロククスとクタイルの定当の<br>ダイアログを表示する<br>無効にする<br>frosoft Web プラウザー コントロールのスクリプ<br>無効にする<br>有効にする<br>ME スニッフィングを有効にする<br>の再起動後に有効になります         | トの実行を               | を許可する<br>、<br>、<br>>  |
| ○ ○ ○ ○ ○ ○ ○ ○ ○ ○ ○ ○ ○ ○ ○ ○ ○ ○ ○                                                                                                    | AWE のクロククスとクタイルの定当的<br>ダイアログを表示する<br>無効にする<br>crosoft Web プラウザー コントロールのスクリプ<br>無効にする<br>有効にする<br>ME スニッフィングを有効にする<br>の再起動後に有効になります<br>リセット | トの実行を               | 2許可する<br>>            |
| <ul> <li>IFR</li> <li>IFR</li></ul> | AWE 00 10 0 12 0 12 0 12 0 12 0 12 0 12 0                                                                                                  | トの実行を               | 2許可する<br>><br>リセット(E) |

| MI                                                                                               | AE スニッフィンクを有効にする                                                                                                    |           | -                                 |
|--------------------------------------------------------------------------------------------------|----------------------------------------------------------------------------------------------------|-----------|-----------------------------------|
| O.                                                                                               | 無効にする                                                                                                    |           |                                   |
| ۲                                                                                                | 有効にする                                                                                                    |           |                                   |
|                                                                                                  | コントロールを許可する                                                                                                    |           |                                   |
| õ                                                                                                | 無効にする                                                                                                    |           |                                   |
| ۲                                                                                                | 有効にする                                                                                                    |           |                                   |
| Use                                                                                              | rDataの常設                                                                                                    |           |                                   |
| Ő                                                                                                | 無効にする                                                                                                    |           |                                   |
| •                                                                                                | 1月201に9つ                                                                                                    |           |                                   |
| vve                                                                                              | ロッキャンプドレス ハーヤステーツス ハーのる                                                                                                    | いリイノアリを用  | 町へのを計刊9                           |
| 0                                                                                                | 無かたする                                                                                                    |           |                                   |
| 0                                                                                                | 無効にする                                                                                                    |           |                                   |
| 0<br>()<br>()<br>()<br>()<br>()<br>()<br>()<br>()<br>()<br>()<br>()<br>()<br>()                  | 無効にする<br>有効にする<br>> パージが 制限されたプロトコルをアクティ                                                                                                    | ゴ コンテンバール | ま田オスマン友言                          |
| O<br>()<br>We<br>()                                                                              | 無効にする<br>有効にする<br>b ページが、制限されたプロトコルをアクティ<br>ダイアログを表示する                                                                                                    | ブ コンテンツに信 | <b>吏用することを</b>                    |
| 0<br>()<br>()<br>()<br>()<br>()<br>()<br>()<br>()<br>()<br>()                                    | 無効にする<br>有効にする<br>b ページが、制限されたプロトコルをアクティ<br>ダイアログを表示する<br>無効にする                                                                                                    | ブ コンテンツに信 | 見用することを                           |
| 0<br>()<br>()<br>()<br>()<br>()<br>()<br>()<br>()<br>()<br>()                                    | 無効にする<br>有効にする<br>b ページが、制限されたプロトコルをアクティ<br>ダイアログを表示する<br>無効にする<br>有効にする                                                                                             | ブ コンテンツに仓 | 東用することを                           |
| 0<br>0<br>We<br>0<br>0<br>0                                                                      | 無効にする<br>有効にする<br>b ページが、制限されたプロトコルをアクティ<br>ダイアログを表示する<br>無効にする<br>有効にする                                                                                             | ブ コンテンツに作 | 東用することをはいい。                       |
| ○<br>●<br>●<br>○<br>○<br>○<br>○<br>○<br>○<br>○<br>○<br>○<br>○<br>○<br>○<br>○<br>○<br>○<br>○      | 無効にする<br>有効にする<br>b ページが、制限されたプロトコルをアクティ<br>ダイアログを表示する<br>無効にする<br>有効にする<br>の再起動後に有効になります                                                                            | ブ コンテンツに修 | 使用することをi<br>、<br>、<br>、           |
| ○<br>●<br>●<br>●<br>○<br>○<br>○<br>○<br>○<br>○<br>○<br>○<br>○<br>○<br>○<br>○<br>○<br>○<br>○<br>○ | 無効にする<br>有効にする<br>b ページが、制限されたプロトコルをアクティ<br>ダイアログを表示する<br>無効にする<br>有効にする<br>の再起動後に有効になります<br>ノセット                                                                    | ブ コンテンツに修 | 使用することを!<br>、<br>、<br>、<br>、<br>、 |
| ○<br>●<br>●<br>○<br>○<br>○<br>○<br>○<br>○<br>○<br>○<br>○<br>○<br>○<br>○<br>○<br>○<br>○<br>○<br>○ | <ul> <li>無効にする</li> <li>有効にする</li> <li>b ページが、制限されたプロトコルをアクティダイアログを表示する</li> <li>無効にする</li> <li>有効にする</li> <li>の再起動後に有効になります</li> <li>ノセット</li> <li>中(既定)</li> </ul> | ブ コンテンツに修 | 使用することをi<br>、<br>リセット(E)          |

| VVID                                                                                                    | dows Defender SmartSc                                                                                               | reen を使用する                     | ~                                       |
|----------------------------------------------------------------------------------------------------|----------------------------------------------------------------------------------------------------|--------------------------------|-----------------------------------------|
| 0                                                                                                    | 無効にする                                                                                                    |                                |                                         |
| õ                                                                                                    | 有効にする                                                                                                    |                                |                                         |
| 77                                                                                                    | リケーションと安全でないファ                                                                                                    | ァイルの起動                         |                                         |
|                                                                                                    | ダイアログを表示する                                                                                                    |                                |                                         |
| 0                                                                                                    | 無効にする                                                                                                    |                                |                                         |
| 0                                                                                                    | 有効にする                                                                                                    |                                |                                         |
| 🗋 サー/                                                                                                    | バーにファイルをアップロードす                                                                                                    | するときにローカル ディレクトリ               | のパスを含める                                 |
| 0                                                                                                    | 無効に <mark>す</mark> る                                                                                                |                                |                                         |
|                                                                                                    |                                                                                                    |                                |                                         |
| . 0                                                                                                    | 有効に<br>する                                                                                                    |                                | San San San San San San San San San San |
| )<br>۲۳ []                                                                                                    | 有効にする<br>ズや位置の制限なしにスク!                                                                                              | リプトでウィンドウを <mark>開</mark> くことを | 許可する                                    |
| )<br>1 71<br>0                                                                                                    | 有効にする<br>ズや位置の制限なしにスク!<br>無効にする                                                                                     | リプトでウィンドウを開くことを                | 許可する                                    |
| ()<br>()<br>()<br>()<br>()<br>()<br>()<br>()<br>()<br>()                                                                                                    | 有効にする<br>ズや位置の制限なしにスク!<br>無効にする<br>有効にする                                                                            | リプトでウィンドウを開くことを                | 許可する                                    |
| ()<br>()<br>()<br>()<br>()<br>()<br>()<br>()<br>()<br>()                                                                                                    | 有効にする<br>ズや位置の制限なしにスク!<br>無効にする<br>有効にする<br>(ン間でのデータ ソースのア!<br>ダイマログナキューナス                                          | リプトでウィンドウを開くことを<br>クセス         | 許可する                                    |
| ()<br>1)<br>1)<br>1)<br>1)<br>1)<br>1)<br>1)<br>1)<br>1)<br>1)<br>1)<br>1)<br>1)                                                                                                    | 有効にする<br>ズや位置の制限なしにスク!<br>無効にする<br>有効にする<br>(ン間でのデータ ソースのア!<br>ダイアログを表示する<br>= やレーする                                | リプトでウィンドウを開くことを<br>クセス         | 許可する                                    |
| ()<br>+ #1<br>()<br>- FX<br>()<br>()<br>()<br>()<br>()<br>()<br>()<br>()<br>()<br>()                                                                                                    | 有効にする<br>ズや位置の制限なしにスク!<br>無効にする<br>有効にする<br>(ン間でのデータ ソースのア!<br>ダイアログを表示する<br>無効にする                                  | リプトでウィンドウを開くことを<br>クセス         | 許 <b>可</b> する<br>、                      |
|                                                                                                    | 有効にする<br>ズや位置の制限なしにスク!<br>無効にする<br>有効にする<br>(ン間でのデータ ソースのア!<br>ダイアログを表示する<br>無効にする                                  | リプトでウィンドウを開くことを<br>クセス         | 許可する                                    |
| ی<br>بال<br>بال<br>بال<br>بال<br>بال<br>بال<br>بال<br>بال<br>بال<br>بال                                                                                                    | 有効にする<br>ズや位置の制限なしにスク!<br>無効にする<br>有効にする<br>(ン間でのデータ ソースのア!<br>ダイアログを表示する<br>無効にする<br>の再起動後に有効になりま                  | リブトでウィンドウを開くことを<br>クセス<br>ミす   | 許可する<br>*                               |
| <ul> <li>・・・・・・・・・・・・・・・・・・・・・・・・・・・・・・・・・・・・</li></ul>                                                                                                    | 有効にする<br>ズや位置の制限なしにスク!<br>無効にする<br>イ効にする<br>(ン間でのデータ ソースのア!<br>ダイアログを表示する<br>無効にする<br>の再起動後に有効になりま<br>リセット          | リプトでウィンドウを開くことを<br>クセス<br>ミす   | 許可する<br>*<br>*                          |
| <ul> <li>●</li> <li>●</li></ul>      | 有効にする<br>ズや位置の制限なしにスク!<br>無効にする<br>有効にする<br>(ン間でのデータソースのア!<br>ダイアログを表示する<br>無効にする<br>の再起動後に有効になりま<br>」セット           | リブトでウィンドウを開くことを<br>クセス<br>たす   | 許可する<br>*                               |
| <ul> <li>サイ:</li> <li>サイ:</li> <li>サイ:</li> <li>・</li> <li>・</li> <li></li></ul> | 有効にする<br>ズや位置の制限なしにスク!<br>無効にする<br>有効にする<br>(ン間でのデータ ソースのア!<br>ダイアログを表示する<br>無効にする<br>の再起動後に有効になりま<br>リセット<br>中(既定) | リプトでウィンドウを開くことを<br>クセス<br>Sす   | 許可する<br>リセット(E)                         |

| AC.                                           |                            |                     |           |                  |
|-----------------------------------------------|----------------------------|---------------------|-----------|------------------|
| FX4                                           | (ン間でのデータソース                | スのアクセス              |           | ^                |
| 0                                             | ダイアログを表示する                 |                     |           |                  |
| ۲                                             | 無効に <mark>す</mark> る       |                     |           |                  |
| 0                                             | 有効に <mark>す</mark> る       | 59                  | 10 W      |                  |
| L] FX1                                        | ン間での個別のウィン                 | ンドウへのコンテンツの         | )ドラッグを許可す | する               |
| •                                             | 無効にする                      |                     |           |                  |
| O                                             | 有効にする                      | ****                | - #+==-   | 2                |
|                                               | フロでの回しワイント                 | シンクロコンテンツのト         | フツジを許りする  | 2                |
| 0                                             | 無効に9つ                      |                     |           |                  |
| D 776                                         | 〒20129 9<br>(11:のドラッグ/ドロップ | または <b>コピー/</b> 時期付 | -1+       |                  |
| - Ő                                           | ダイアログを表示する                 | CONTRACT VIEW 13    | 17        |                  |
| ŏ                                             | 無効にする                      |                     |           |                  |
| ۲                                             | 有効にする                      |                     |           |                  |
| [] ^                                          | ジの自動読み込み                   |                     |           |                  |
| 0                                             | 無効にする                      |                     |           | ~                |
|                                               |                            |                     |           | >                |
| <                                             | の再起動後に有効に                  | なります                |           |                  |
| <<br>コンピューター(                                 |                            |                     |           |                  |
| <<br>コンピューター(<br>スタム設定の!)                     | セット                        |                     |           |                  |
| <<br>コンピューター(<br>スタム設定のり<br>セット先( <u>R</u> ): | レット<br>中 (既定)              |                     | ~         | リセット( <u>E</u> ) |
| <<br>コンピューター↓<br>スタム設定のり<br>セット先( <u>R</u> ): | lセット<br>中 (既定)             |                     | ~         | リセット( <u>E</u> ) |

| the second second second second second second second second second second second second second second second se | ジの自動読み込み                     |                |           | ~                |
|----------------------------------------------------------------------------------------------------|------------------------------|----------------|-----------|------------------|
| 0                                                                                                    | 無効にする                        |                |           |                  |
| Ō                                                                                                    | 有効にする                        |                |           |                  |
| □ ボッ                                                                                                    | ブアップ ブロックの使                  | 用              |           |                  |
| 0                                                                                                    | 無効にする                        |                |           |                  |
| ۲                                                                                                    | 有効に <mark>す</mark> る         |                |           |                  |
| 🗋 よりオ                                                                                                    | 権限の少ない Web                   | コンテンツ ゾーンの W   | eb サイトがこの | のゾーンに移動で         |
| 0                                                                                                    | ダイアログを表示する                   | 5              |           |                  |
| 0                                                                                                    | 無効に <mark>す</mark> る         |                |           |                  |
|                                                                                                    | 有効にする                        | an a series of |           |                  |
| しか                                                                                                    | シフィルターをレンタ                   | リングする          |           |                  |
| Ő                                                                                                    | 無効にする                        |                |           |                  |
|                                                                                                    | 自効にする                        | 1 - 55.44      |           |                  |
|                                                                                                    | だいしてい くいないノオー                | -ムナーグの1达1言     |           |                  |
|                                                                                                    | 毎劫にする                        | 1              |           |                  |
| õ                                                                                                    | 111 MIL 3 0                  |                |           | ×                |
| ŏ                                                                                                    |                              |                |           |                  |
| ن<br>۲                                                                                                    | の事わみ後に会社                     | -+             |           |                  |
| ○<br><<br>コンピューター                                                                                               | の再起動後に有効(                    | こなります          |           |                  |
| く<br>コンピューター<br>(タム設定の)                                                                                         | の再起動後に有効(<br>レット             | こなります          |           |                  |
| <<br>コンピューター<br>マタム設定の!<br>2ット先( <u>R</u> ):                                                                    | の再起動後に有効(<br>lセット<br>中(既定)   | になります          | ~         | リセット(E)          |
| く<br>コンピューター<br>マクム設定のり<br>マット先( <u>R</u> ):                                                                    | の再起動後に有効(<br> セット<br> 中 (既定) | になります          | ~         | リセット( <u>E</u> ) |

| 定                 |                        |            |                  |
|-------------------|------------------------|------------|------------------|
| 1 暗号              | 化されていないフォーム デー/        | の送信        |                  |
| 0                 | ダイアログを表示する             |            |                  |
| ŏ                 | 無効にする                  |            |                  |
|                   | 有効にする                  |            |                  |
| 異な                | るドメイン間のウィンドウとフし        | ノームの移動     |                  |
| 0                 | イアログを表示する              |            |                  |
| •                 | 無効にする                  |            |                  |
| 0                 | 有効にする                  |            |                  |
| 🔡 既存              | のクライアント証明書が1つ          | しか存在しない場合の | 証明書の選択           |
| •                 | 無効にする                  |            |                  |
| 0                 | 自効にする                  |            |                  |
| 混在                | したコンテンツを表示する           |            |                  |
| •                 | /1 /'U/を表示する<br>==かにする |            |                  |
| 0                 | 無効にする                  |            |                  |
| ↓ ダウンΠ-           | -K                     |            |                  |
| <                 | •                      |            | >                |
| コンピューター           | の再起動後に有効になります          | t          |                  |
| スタム設定のリ           | セット                    |            |                  |
| セット先( <u>R</u> ): | 中 (既定)                 | ~          | リセット( <u>E</u> ) |
|                   |                        |            |                  |
|                   |                        | OV         | キャント             |

|                                                                                                    | 111 A 11 A                                                                                                    |                                                |          | ^                    |
|----------------------------------------------------------------------------------------------------|----------------------------------------------------------------------------------------------------|------------------------------------------------|----------|----------------------|
| 0                                                                                                    | 有効にする                                                                                                    |                                                |          |                      |
| 🛃 ダウンロ-                                                                                                    | -K                                                                                                    |                                                |          |                      |
| 2 771                                                                                                    | (ルのダウンロード                                                                                                    |                                                |          |                      |
| 0                                                                                                    | 無効に <mark>す</mark> る                                                                                                    |                                                |          |                      |
| ۲                                                                                                    | 有効にする                                                                                                    |                                                |          |                      |
| 11 フォン                                                                                                    | ノトのダウンロード                                                                                                    |                                                |          |                      |
| 0                                                                                                    | ダイアログを表示する                                                                                                    |                                                |          |                      |
| 0                                                                                                    | 無効にする                                                                                                    |                                                |          |                      |
|                                                                                                    | 有効にする                                                                                                    |                                                |          |                      |
|                                                                                                    | 1 / / ( - 2 / P/                                                                                                    |                                                |          |                      |
| -ש-ב 🎎                                                                                                    | 認証                                                                                                    |                                                |          |                      |
| 88 ユーザー<br>88 ログ:                                                                                                    |                                                                                                    |                                                |          |                      |
| - بر- بر<br>الما الله<br>(0                                                                                                    | マンパンション<br>認証<br>オン<br>イントラネット ゾーンでのみ                                                                                                    | 自動的にログオンする                                     |          |                      |
| ی - ۳-۱<br>۲۶ ۵۵<br>۱۹۵۵ (۱۹۹                                                                                                    | マンバーフラン<br>認証<br>イン<br>イントラネット ゾーンでのみ<br>ユーザー名とパスワードを入<br>現ちのコンザータンパフロ                                                                                                    | 自動的にログオンする<br>力してログオンする                        |          |                      |
| 8 1-ザ-1<br>8 07:<br>0<br>0                                                                                                    | マンバーフラン<br>認証<br>オン<br>イントラネット ゾーンでのみ<br>ユーザー名とパスワードを入<br>現在のユーザー名とパスワ<br>慶々アログナンナス                                                                                                    | 自動的にログオンする<br>.カしてログオンする<br>ードで自動的にログオンす       | ō        |                      |
| <ul> <li>ミーザー」</li> <li>シーザー</li> <li>シーザー</li> <li>シーガー</li> <li>シーガー</li></ul> | 間次によう<br>お<br>オン<br>イントラネット ゾーンでのみ<br>ユーザー名とパスワードを入<br>現在のユーザー名とパスワ<br>匿名でログオンする                                                                                                    | 自動的にログオンする<br>、力してログオンする<br>ードで自動的にログオンす       | 5        |                      |
| ミューザー<br>ショーザー<br>ショーガー<br>の<br>・<br>・<br>・<br>・<br>・<br>・<br>・<br>・<br>・<br>・<br>・<br>・<br>・                                                                                                    | マンバーファ<br>オン<br>イントラネット ゾーンでのみ<br>ユーザー名とパスワードを入<br>現在のユーザー名とパスワ<br>匿名でログオンする                                                                                                    | 自動的にログオンする<br>カしてログオンする<br>ードで自動的にログオンす        | 5        | ~                    |
| <ul> <li>ユーザー目</li> <li>2 ーザー目</li> <li>2 ログ:</li> <li>0</li> <li>0</li></ul>                                                                                      | マスパンテン<br>オン<br>イントラネット ゾーンでのみ<br>ユーザー名とパスワードを入<br>現在のユーザー名とパスワ<br>匿名でログオンする<br>の再起動後に有効になり                                                                                                    | 自動的にログオンする<br>カしてログオンする<br>-ドで自動的にログオンす<br>ます  | 5        | ~                    |
| <ul> <li>ネーザー「</li> <li>ネーザー「</li> <li>キョンピューター</li> <li>スタム設定の!</li> </ul>                                                                                                    | マスルテラマ<br>オン<br>イントラネット ゾーンでのみ<br>ユーザー名とパスワードを入<br>現在のユーザー名とパスワ<br>匿名でログオンする<br>の再起動後に有効になり<br>パヤット                                                                                            | 自動的にログオンする<br>カしてログオンする<br>ードで自動的にログオンす<br>ます  | 5        | >                    |
| <ul> <li>ユーザー!</li> <li>ユーザー!</li> <li>ログ:</li> <li>〇</li> <li>〇</li> <li>〇</li> <li>〇</li> <li>〇</li> <li>〇</li> <li>〇</li> <li>〇</li> <li>〇</li> <li>〇</li> <li>〇</li> <li>〇</li> <li>〇</li> <li>〇</li> <li>〇</li> <li>〇</li> <li>〇</li> <li>〇</li> <li>〇</li> <li>〇</li> <li>○</li> <li>○</li></ul>                                                                                         | R かにう デ<br>認証<br>オン<br>イントラネット ゾーンでのみ<br>ユーザー名とパスワードを入<br>現在のユーザー名とパスワ<br>匿名でログオンする<br>の再起動後に有効になり<br>リセット                                                                                     | 自動的にログオンする<br>.カしてログオンする<br>ードで自動的にログオンす<br>ます | 6        | >                    |
| <ul> <li>ユーザー県</li> <li>ログ:</li> <li>●</li> <li>●</li> <li></li></ul>                                                                                   | <ul> <li>アメルトラック</li> <li>認証</li> <li>オン</li> <li>イントラネット ゾーンでのみ</li> <li>ユーザー名とパスワードを入</li> <li>現在のユーザー名とパスワ</li> <li>居名でログオンする</li> <li>の再起動後に有効になり、</li> <li>ノセット</li> <li>中(既定)</li> </ul> | 自動的にログオンする<br>、力してログオンする<br>ードで自動的にログオンす<br>ます | -a<br>Ut | ><br>₹ット( <u>E</u> ) |

以下の設定については、参考情報として、ご確認ください。

● 「インターネットオプション」画面の「詳細設定」タブをクリックします。

| 1 11 2                   | カキュリティ                                                                                                    | ブライバミノー                                                                                                    | コンテンツ                                                                                              | 接続                                                                        | プログラム                                                                                                    | 詳細設定                                  | 2                      |         |
|--------------------------|----------------------------------------------------------------------------------------------------|----------------------------------------------------------------------------------------------------|----------------------------------------------------------------------------------------------------|---------------------------------------------------------------------------|----------------------------------------------------------------------------------------------------|---------------------------------------|------------------------|---------|
| 設定                       |                                                                                                    | 11111                                                                                                    | _////                                                                                              | 154,674                                                                   | 10/14                                                                                                    |                                       |                        |         |
| FE                       |                                                                                                    |                                                                                                    |                                                                                                    |                                                                           |                                                                                                    |                                       |                        |         |
|                          |                                                                                                    | すた使用する                                                                                                    | 17                                                                                                 |                                                                           |                                                                                                    |                                       |                        | <u></u> |
|                          |                                                                                                    | を使う                                                                                                    | 2                                                                                                  |                                                                           |                                                                                                    |                                       |                        |         |
|                          | マ プロキシ                                                                                                    | e に、<br>接続で HTTP                                                                                                    | 1.1を使用                                                                                             | する                                                                        |                                                                                                    |                                       | - 1                    |         |
|                          | アクセラレー                                                                                                    | タによるグラフィ                                                                                                    | 「ック                                                                                                |                                                                           |                                                                                                    |                                       |                        |         |
|                          | GPU 🗸                                                                                                    | ンダリングでな                                                                                                    | く、ソフトウェ                                                                                            | アレンダリ                                                                     | ングを使用す                                                                                                    | a*                                    |                        |         |
|                          | 🗐 インターナシ                                                                                                    | ョナル*                                                                                                    |                                                                                                    |                                                                           |                                                                                                    |                                       |                        |         |
|                          | URL /                                                                                                    | スを UTF-8 とし                                                                                                    | して送信する                                                                                             |                                                                           |                                                                                                    |                                       |                        |         |
|                          | ロ イントラ                                                                                                    | ネット URL の                                                                                                    | UTF-8クエリ                                                                                           | 文字列を                                                                      | 送信する                                                                                                    |                                       |                        |         |
|                          | 1 1 1 2 - 5                                                                                                    | ネットの LIRL /                                                                                                    | - IONI #-/                                                                                         | [_タモ!羊                                                                    | 待する                                                                                                    |                                       |                        |         |
|                          |                                                                                                    | + 100000                                                                                                    |                                                                                                    | 1-12                                                                      | + + + + + + + + + + + + + + + + + + + +                                                                                                    |                                       |                        |         |
|                          |                                                                                                    | ネット以外のし                                                                                                    | URL (CIDN                                                                                          | いー 石を送<br>サーバー名<br>ックエルマ                                                  | 信9日<br>を送信する<br>「今初を送信                                                                                                    | +3                                    |                        |         |
|                          | 1215                                                                                                    | ネット以外のし<br>ネット以外のし<br>ドされたアドレン                                                                                                    | URL に IDN<br>URL の UTF-<br>なについて通                                                                  | マームで达<br>サーバー名<br>8 クエリ文<br>知バーを表                                         | 信950<br>を送信する<br>(字列を送信<br>F示する                                                                                                    | する                                    |                        |         |
|                          | <ul> <li>✓ イントラ</li> <li>✓ イントラ</li> <li>✓ イントラ</li> <li>✓ エンコー</li> </ul>                                                                                                    | ネット以外の し<br>ネット以外の し<br>ドされたアドレン                                                                                                    | URL (こIDN<br>URL (こIDN<br>URL の UTF-<br>スについて通                                                     | 、一石を送<br>サーバー名<br>8 クエリ文<br>知バーを表                                         | 9 ℃<br> を送信する<br>(字列を送信<br> 示する                                                                                                    | する                                    |                        | >       |
| <                        | ☐ 1215 ☐ 1215 ☐ 1215 ☑ 122- : □ 213                                                                                                    | ネット以外の (<br>ネット以外の (<br>ドされたアドレフ                                                                                                    | URL (CIDN<br>URL (CIDN<br>URL の UTF-<br>スについて通<br>マーニーーー                                           | 1 日 2 送<br>サーバー名<br>8 クエリ文<br>知バーをま<br>・・・・                               | le 9 ℃<br>応送信する<br>(字列を送信<br>そ示する                                                                                                    | する                                    | >                      | ~       |
| <                        | <ul> <li>✓ イントラ</li> <li>✓ イントラ</li> <li>✓ イントラ</li> <li>✓ エンコー</li> <li>:</li> <li>:</li> <li:< li=""> <li>:</li> <li>:</li> <li>:</li> <li>:</li> <li>:</li> <li>:</li> <li>:</li> <li>:</li> <li>:</li> <li>:</li> <li>:</li> <li>:</li> <li>:</li> <li>:</li> <li>:</li> <li>:</li> <li>:</li> <li>:</li> <li>:</li> <li>:</li> <li>:</li> <li>:</li> <li:< li=""> <li>:</li> <li:< li=""> <li:< li=""> <li:< li=""></li:<></li:<></li:<></li:<></li:<></ul> | ネット以外の(<br>ネット以外の(<br>ドされたアドレス<br>「キャーコン」<br>再起動後に有                                                                                                    | URL (CIDN<br>URL (CIDN<br>URL の UTF-<br>スについて通知<br>コナー・・・・・・・・・・・・・・・・・・・・・・・・・・・・・・・・・・・・         | <<br>サーバー名<br>8 クエリ文<br>知バーを表                                             | le 9 5<br>(を送信する<br>(字列を送信<br>(示する                                                                                                    | する                                    | >                      | •       |
| <                        | <ul> <li>✓ イントラ</li> <li>✓ イントラ     <li>✓ イントラ     <li>✓ エンコー     <li>✓ エンコー     <li>✓ エンコー     <li>✓ エンコー     </li> </li></li></li></li></li></ul>                                                                                                    | ネット以外の (<br>ネット以外の (<br>ドされたアドレフ<br>「たちまう」」                                                                                                    | URL (C IDN<br>JRL (C IDN<br>JRL の UTF-<br>スについて通う<br>オーシーナー                                        | (「石を送<br>サーバー名<br>8 クエリ文<br>知バーを書                                         | E 9 5<br>を送信する<br>(字列を送信<br>そ示する<br>詳細設り                                                                                                    | する<br>定を復元( <u>R</u>                  | >                      | ~       |
| <<br>t                   | <ul> <li>✓ イントラ</li> <li>↓ イントラ     <li>↓ イントラ     <li>↓ エンコー     <li>↓ エンコー     <li>↓ エンコー     <li>↓ エンコー     <li>↓ エンコー     <li>↓ エンコー     <li>↓ エンコー     <li>↓ エンコー     <li>↓ エンコー     <li>↓ エンコー     <li>↓ エンコー     </li> <li>↓ エンコー     </li> <li>↓ エンコー      </li> <li>↓ エンコー      </li> <li>↓ エンコー      </li> <li>↓ エンコー     </li> <li>↓ エンコー     </li> <li>↓ エンコー     </li> <li>↓ エンコー     </li> <li>↓ エンコー     </li> <li>↓ エンコー      </li> <li>↓ エンコー</li></li></li></li></li></li></li></li></li></li></li></li></li></ul>                                                                                                    | ホット以外の(<br>ネット以外の(<br>ドされたアドレン<br>「キャ・キョン」<br>再起動後に有<br>の設定をリセッ                                                                                                    | URL (C IDN<br>JRL (C IDN<br>JRL の UTF-<br>れたついて通<br>がたなります                                         | (「石を送<br>サーバー名<br>8 クエリ文<br>知バーを表                                         | E 9 3<br>を送信する<br>(字列を送信<br>(示する)<br>詳細設り                                                                                                    | する<br>室を復元( <u>R</u>                  | >                      | ~       |
| Intern                   | マイントラ<br>ロイントラ<br>マエンコー<br>コンピューターの<br>net Explorer (<br>ternet Explorer                                                                                                    | ネット以外の (<br>ネット以外の (<br>ドされたアドレン<br>「キャトコン」<br>再起動後に有<br>の設定をリセッ<br>er の設定を既                                                                                                    | LIDN 9 7<br>JRL (LIDN<br>JRL の UTF-<br>スについて通<br>かったなります<br>ト<br>この<br>大能に                         | く 石を送<br>サーバー名<br>8 クエリ文<br>知バーをま                                         | を送信する<br>(字列を送信<br>(示する)<br>詳細設り<br>(す。)                                                                                                    | する<br>空を復元( <u>R</u>                  | )                      | ~       |
| <<br>Intern<br>Int       | <ul> <li>✓ イントラ</li> <li>✓ イントラ</li> <li>✓ エンニー</li> <li>エンピューターの</li> <li>net Explorer (<br/>ternet Explorer</li> </ul>                                                                                                    | ネット以外の (<br>ネット以外の (<br>ドされたアドレラ<br>「<br>一<br>再起動後に有<br>の設定をリセッ<br>er の設定を既                                                                                                    | LIDN 9 7<br>JRL に IDN<br>JRL の UTF-<br>スについて通<br>対になります<br>ト<br>定の状態に                              | (一名で)<br>サーバー名<br>8 クエリ文<br>知バーを表<br>・・・・・・・・・・・・・・・・・・・・・・・・・・・・・・・・・・・・ | を送信する<br>(字列を送信<br>(字列を送信<br>(示する)<br>詳細設り<br>(<br>まっす。                                                                                               | する<br>定を復元( <u>R</u><br>リセット          | )<br>( <u>S</u> )      | ~       |
| Intern<br>Int<br>J:      | 図 イントラ<br>□ イントラ<br>□ イントラ<br>□ エンコー<br>コンピューターの<br>net Explorer (<br>ternet Explore                                                                                                    | <ul> <li>ホット以外の(<br/>ネット以外の(<br/>ドされたアドレラ)</li> <li>「ドされたアドレラ」</li> <li>「ドロー」</li> <li>「ロー」</li> <li>「ロー」&lt;</li></ul> | LIDN 9 7<br>JRL (LIDN<br>JRL O UTF-<br>スについて通<br>がになります<br>ト<br>た場合にの                              | (一名と)<br>サーバー名<br>8 クエリ文<br>知バーを表<br>・<br>・                               | を送信する<br>(字列を送信<br>(示する)<br>詳細設5<br>ます。<br>()<br>()<br>()<br>()<br>()<br>()<br>()<br>()<br>()<br>()<br>()<br>()<br>()                                 | する<br>宅を復元( <u>R</u><br>リセット          | )<br>(S)               | •       |
| ・<br>intern<br>Int<br>ブミ | <ul> <li>✓ イントラ</li> <li>✓ イントラ</li> <li>✓ エンコー</li> <li>ゴンピューターの</li> <li>net Explorer (<br/>ternet Explorer</li> <li>ラウザーが不安</li> </ul>                                                                                                    | ホット以外の (<br>ネット以外の (<br>ドされたアドレラ<br>「キャトコー」<br>再起動後に有<br>の設定をリセッ<br>er の設定を既<br>定な状態にな                                                                                                    | LIDN 9 7<br>JRL (CIDN<br>JRL (CIDN<br>JRL (DUTF-<br>スについて通<br>(効になります<br>ト<br>ー<br>定の状態に<br>った場合にの | (一名と送<br>サーバー名を<br>8 クエリ文<br>知バーを表<br>・<br>・                              | を送信する<br>(字列を送信<br>(字列を送信<br>(示する)<br>詳細設5<br>(<br>まっ。<br>(<br>)<br>(<br>)<br>(<br>)<br>(<br>)<br>(<br>)<br>(<br>)<br>(<br>)<br>(<br>)<br>(<br>)<br>( | する<br>室を復元( <u>R</u><br>リセット<br>(ださい。 | <b>)</b><br>(S)        | •       |
| イ<br>Intern<br>Int<br>ブ: | 図 イントラ<br>□ イントラ<br>□ イントラ<br>ジビューターの<br>コンピューターの<br>net Explorer (<br>ternet Explore<br>ラウザーが不安                                                                                                    | ホット以外の (<br>ネット以外の (<br>ドされたアドレラ<br>ビー・コーニー<br>再起動後に有<br>の設定をリセッ<br>er の設定を既<br>定な状態になっ                                                                                                    | LIDN 9 7<br>JRL (CIDN<br>JRL (CIDN<br>JRL (COUTF-<br>スについて通)<br>たった場合にの<br>った場合にの                  | マーイン<br>サーバー名<br>8 クエリ文<br>知バーを表<br>サー                                    | を送信する<br>(字列を送信<br>(字列を送信<br>(示する)<br>詳細設()<br>(<br>ます。<br>(<br>)<br>()<br>()<br>()<br>()<br>()<br>()<br>()<br>()<br>()<br>()<br>()<br>()             | する<br>包を復元( <u>R</u><br>リセット<br>(ださい。 | ><br>)<br>( <u>S</u> ) | •       |

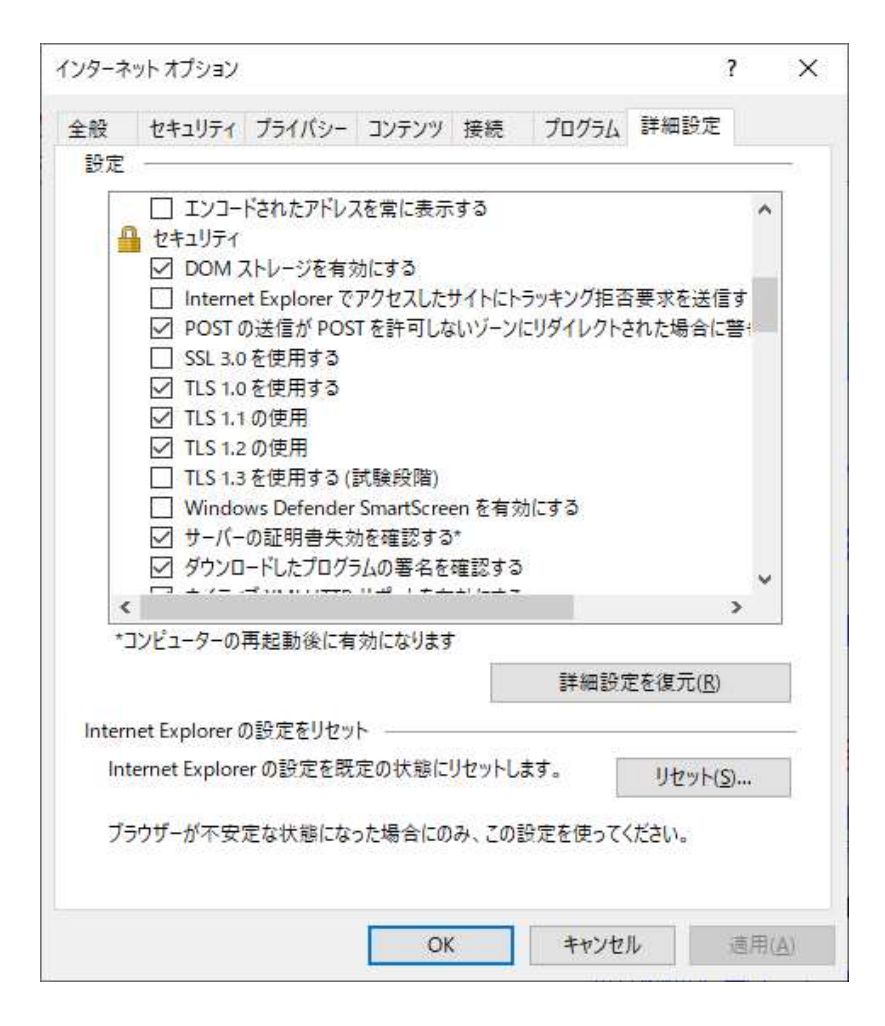

|               |                                                                                                    |                                                                                                    |                                                                                                    |                                                                                            |                                                                        |                                            |                        | - 12 |
|---------------|----------------------------------------------------------------------------------------------------|----------------------------------------------------------------------------------------------------|----------------------------------------------------------------------------------------------------|--------------------------------------------------------------------------------------------|------------------------------------------------------------------------|--------------------------------------------|------------------------|------|
| 全般            | セキュリティ                                                                                                    | プライバシー                                                                                                    | コンテンツ                                                                                                    | 接続                                                                                         | プログラム                                                                  | 詳細設別                                       | Ē                      |      |
| 設定            | -                                                                                                    |                                                                                                    |                                                                                                    |                                                                                            | 1.1.20 DP-1211                                                         |                                            |                        | -    |
|               | <ul> <li>✓ ネイティ<br/>ブラウサン</li> <li>マイ フラウサン</li> <li>マイ コン</li> <li>マイ コン</li> <li>マ 暗 拡張張名明</li> <li>ア 細胞の合い</li> </ul>                                                                                                    | ブ XMLHTTP<br>「-を閉じたとき<br>パニーターでの<br>パニーターでのフ;<br>されたページを<br>護モードで 64<br>読モードを有穷<br>たのアドレスの不<br>在したコンテン・<br>Vindows 認証 | サポートを有<br>、「Tempora<br>、CD のアク<br>アイルでのア<br>ディスクに保<br>ビット プロセ<br>かにする*<br>もソフトウェン<br>、<br>一致につい<br>を使用する | i 効にする<br>any Interr<br>ティブコン<br>クティブコン<br>クティブコン<br>アクしない<br>アの実行す<br>で<br>キ<br>リティで<br>* | net Files] フォ<br>テンツの実行<br>ンテンツの実行<br>めにする*<br>なたはインスト<br>る*<br>保護されてい | ルダーを空<br>を許可する<br>うを許可す<br>ールを許可<br>ないイメージ | にする<br>**<br>する<br>がをプ |      |
| 32=           | ☑ 発行元 □ 保護付                                                                                                    | 証明書の取り<br>き/保護なしの                                                                                                    | 消しを確認<br>サイト間を利                                                                                          | する<br>多動する地                                                                                | 易合に警告す                                                                 | a                                          |                        |      |
| ~             | ☑ 発行元<br>□ 保護付<br>□ ······                                                                                                    | に証明書の取り<br>き/保護なしの                                                                                                    | 消しを確認<br>サイト間を構                                                                                          | する<br>多動する地                                                                                | 島合に警告す                                                                 | ð                                          | ,                      |      |
| <b>I v</b>    | ☑ 発行元<br>□ 保護付<br>□ 「<br>□ □ 「<br>□<br>□<br>□<br>□<br>□<br>□<br>□<br>□<br>□<br>□<br>□<br>□<br>□<br>□<br>□                                                                                                    | 証明書の取り<br>き/保護なしの<br>再起動後に有                                                                                           | リ消しを確認<br>リサイト間を利<br>効になります                                                                              | する<br>多動する場                                                                                | 易合に警告す                                                                 | ð                                          | >                      |      |
| 14            | <ul> <li>☑ 発行元</li> <li>□ 保護付</li> <li>□ (</li> <li>□</li> <li>□<td>証明書の取り<br/>き/保護なしの<br/>再起動後に有</td><td>にしています。<br/>リ消しを確認<br/>リサイト間を利<br/>効になります</td><td>する<br/>多動する場</td><td>易合に警告す<br/>                                    </td><td>る<br/>定を復元(<u>R</u></td><td>&gt;</td><td>•</td></li></ul> | 証明書の取り<br>き/保護なしの<br>再起動後に有                                                                                           | にしています。<br>リ消しを確認<br>リサイト間を利<br>効になります                                                                   | する<br>多動する場                                                                                | 易合に警告す<br>                                                             | る<br>定を復元( <u>R</u>                        | >                      | •    |
| Inter         | ☑ 発行元<br>□ 保護付<br>□ ご<br>□ンピューターの<br>net Explorer (                                                                                                    | <ul> <li>証明書の取り</li> <li>き/保護なしの</li> <li>再起動後に有</li> <li>の設定をリヤッ</li> </ul>                                          | ににパリッ<br>1消しを確認<br>リサイト間をす<br>効になります                                                                     | する<br>多動する地<br>す                                                                           | 易合に警告す<br>詳細設り                                                         | う<br>定を復元( <u>B</u>                        | <b>&gt;</b>            | -    |
| Interi<br>Int |                                                                                                    | 証明書の取り<br>き/保護なしの<br>再起動後に有<br>の設定をリセッ<br>er の設定を既                                                                    | にしいりょう<br>1)消しを確認<br>ウサイト間を利<br>効になります<br>ト<br>一<br>定の状態に                                                | する<br>多動する場<br>す<br>リセットし                                                                  | 時代報告す 詳細設り ます。                                                         | る<br>定を復元( <u>R</u><br>リセット                | )<br>( <u>S</u> )      |      |
| Interi<br>Int |                                                                                                    | 証明書の取り<br>き/保護なしの<br>再起動後に有<br>の設定をリセッ<br>erの設定を既<br>定な状態にな                                                           | にしいりょう<br>にした確認<br>ウイト間を<br>かった場合にの                                                                      | する<br>多動する均<br>す<br>リセットし<br>のみ、この言                                                        | 最合に警告す<br>詳細設)<br>ます。<br>役定を使って <sup>、</sup>                           | る<br>定を復元( <u>E</u><br>リセット<br>ください。       | )<br>(S)               |      |

| 設定                                                                                                    | ヤキュリティ                                    | プライバシー                          | コンテンツ             | 接続              | プログラム              | 詳細設定             |            |
|----------------------------------------------------------------------------------------------------|-------------------------------------------|---------------------------------|-------------------|-----------------|--------------------|------------------|------------|
| the second second second second second second second second second second second second second second second se |                                           |                                 |                   |                 |                    |                  |            |
| 1                                                                                                    | コゴニカブ                                     |                                 |                   |                 |                    |                  |            |
|                                                                                                    |                                           | ab でタブをtril                     | 装えるとき             | - 最新の           | パージの順で             | 切り替える            | -          |
|                                                                                                    | FTP 7                                     | オルダー ビューを                       | 有効にする             | (Internet       | t Explorer 外       | )                |            |
|                                                                                                    |                                           | エラーメッセージ                        | を簡易表示             | まする             |                    | *:               |            |
|                                                                                                    | Intern                                    | et Explorer ア                   | ドレスバーと            | [ファイルイ          | を開く] ダイアロ          | コグでインライ          | 17         |
|                                                                                                    | ✓ Internet                                | et Explorer が                   | 既定の We            | b ブラウザ          | ーでない場合             | に通知する            |            |
|                                                                                                    | Interne                                   | et Explorer の                   | 設定とテーク            | 7の同期を           | 有効化する              | +                |            |
|                                                                                                    | Micros                                    | ioft Edge を開<br>ニージのポタント        | <ホタン(  #          | 抗しいタノ           | ホタンの隣)<br>  イリを左対/ | を非表示に            | 96         |
|                                                                                                    |                                           | (ニンのパタノと)                       | コノトロール<br>語の 3 カフ | いに見入            | シールを有201           | こ9 つ<br>2 新オス    |            |
|                                                                                                    |                                           | 11-5-のイン=                       | 品の人力で<br>ラインオート   | コンプリート          | を使用してダ             | クヨリラ ジ<br>イアログを実 | 171        |
|                                                                                                    | □ おすす(                                    | カサイトを有効                         | にする               |                 | 200mb CV           | 175762           |            |
|                                                                                                    | 🗹 サードノ                                    | (ーティ製のブラ                        | ウザー拡張             | を有効にす           | t3*                |                  |            |
| <                                                                                                    |                                           | ),                              | ****              | ÷-              |                    |                  | >          |
| *                                                                                                    | 1ン <mark>ピューター</mark> の                   | 再起動後に有                          | 防になります            | t.              |                    |                  |            |
|                                                                                                    |                                           |                                 |                   |                 | 詳細設?               | 〒を復元(R)          |            |
|                                                                                                    |                                           |                                 |                   |                 | er ve er o         |                  | Ball       |
|                                                                                                    |                                           | の設定をリセッ                         | ۱                 |                 |                    |                  |            |
| Interr                                                                                                    | net Explorer (                            |                                 |                   |                 | e so ao            |                  |            |
| Interr<br>Int                                                                                                   | net Explorer (<br>ernet Explor            | er の設定を既                        | 定の状態に             | リセットし           | <b>ます</b> 。 □      | リセット(            | <u>s</u> ) |
| Interr<br>Int                                                                                                   | ernet Explorer (<br>ernet Explor          | er の設定を既                        | 定の状態に             | リセットし           | ŧす. [              | リセット(            | <u>s</u> ) |
| Interr<br>Int<br>ブラ                                                                                             | net Explorer i<br>ernet Explor<br>iウザーが不安 | er の設定を既<br>定な状態にな <sup>、</sup> | 定の状態に<br>った場合にの   | リセットし<br>いみ、この言 | <sup>ます。</sup>     | リセット(            | <u>s</u> ) |
| Interr<br>Int<br>ブラ                                                                                             | net Explorer )<br>ernet Explor<br>らウザーが不安 | er の設定を既<br>定な状態にな <sup>、</sup> | 定の状態に<br>った場合にの   | リセットし<br>)み、この言 | <sup>ます。</sup>     | リセット(<br>(ださい。   | <u>s</u> ) |

| 1.12               | 11.72 14255                                                                                                    |                                                                                                    |                                                                                     | IN BASIS                                              |                                                    | 24 Am 20 m                               | -                   |   |
|--------------------|----------------------------------------------------------------------------------------------------|----------------------------------------------------------------------------------------------------|-------------------------------------------------------------------------------------|-------------------------------------------------------|----------------------------------------------------|------------------------------------------|---------------------|---|
| 全般                 | セキュリティ                                                                                                    | フライバシー                                                                                                | コンテンツ                                                                               | 接続                                                    | プログラム                                              | 詳細設以                                     | ε                   |   |
| 設定                 | 1.7                                                                                                    |                                                                                                    |                                                                                     |                                                       |                                                    |                                          |                     |   |
|                    |                                                                                                    | ト エラーごとにう<br>トのデバッグを付<br>スクロールを使<br>ードの完了で時(<br>「FTP (ファイア・<br>マンスを最適伯<br>予測によるペーう<br>下線<br>(ントしたときに) | 通知を表示<br>使用しない(<br>使用しない(<br>使用する<br>に通知する<br>ウォールおよび<br>とするためにう<br>ジフリップをす<br>表示する | する<br>Internet<br>その他)<br>び DSL モラ<br>サイトとコン<br>有効にする | Explorer)<br>デム互換用)<br>ソテンツをバッ<br>)                | を <mark>使</mark> 用する<br>クグラウント           | ,<br>で読             |   |
|                    | <ul> <li>● 常(</li> <li>○ 表;</li> <li>□ 右クリッ</li> </ul>                                                                                                    | こ表示する<br>示しない<br>ウメニューの [l                                                                            | Microsoft I                                                                         | Edge で開                                               | <] オブション                                           | を非表示(                                    | ंच द                |   |
| <                  | ● 常(<br>○ 表;<br>□ 右クリッ                                                                                                    | ンドのにとどに<br>こ表示する<br>示しない<br>ロクメニューの [l                                                                | Microsoft I                                                                         | Edge で開                                               | {] オプション<br>-                                      | を非表示                                     | ट्रंड ्             | ~ |
| <                  | <ul> <li>● 常(</li> <li>○ 表;</li> <li>□ 右クリッ</li> <li>: □</li> </ul>                                                                                                    | ットのにとこに<br>こ表示する<br>示しない<br>ウメニューの[I<br>一一一一一一一一一一一一一一一一一一一一一一一一一一一一一一一一一一一一                          | Microsoft I                                                                         | Edge で開<br>ーーフィマーム・                                   | K1 オブション<br>-                                      | を非表示                                     | চের<br>>            |   |
| <                  | <ul> <li>● 常(</li> <li>○ 表;</li> <li>□ 右クリッ</li> <li>: □ = □ = ○ = ○</li> <li>: □ = □ = ○</li> <li>: □ = □ = ○</li> </ul>                                                                                                    | ットのにとこに<br>こ表示する<br>示しない<br>ウノンニューの[<br>マン・・・・・・・・・・・・・・・・・・・・・・・・・・・・・・・・・・・・                        | Microsoft I<br>うちます<br>効になります                                                       | Edge で開<br>しまった。                                      | く] オプション<br>-<br>-<br>詳細設?                         | を非表示(<br>Eを復元(F                          | হের ্<br>><br>১     | • |
| *                  | <ul> <li>● 常(</li> <li>○ 表;</li> <li>□ 右クリッ</li> <li>:</li> <li>:</li> <li:< li=""> <li:< li=""> <li>:</li></li:<></li:<></ul> | に表示する<br>示しない<br>ックメニューの[ <br>再起動後に有                                                                  | Microsoft E<br>うます<br>効になります                                                        | Edge で開<br>に言っていた。                                    | (く) オブション<br>-<br>詳細設?                             | を非表示(                                    | टुंच द ्<br>><br>3) | - |
| Interi             | <ul> <li>● 常(</li> <li>● 表:</li> <li>□ 右クリッ</li> <li>:</li> <li>□ コンピューターの:</li> <li>net Explorer (</li> </ul>                                                                                                    | こ表示する<br>示しない<br>クメニューの[!<br>再起動後に有<br>D設定をリセッ                                                        | Microsoft E<br>効になります                                                               | Edge で開<br>                                           | く] オプション<br> <br> 詳細設な                             | を非表示 <br>Eを復元( <u>F</u>                  | (こする、<br>><br>3)    |   |
| Interi<br>Int      | ● 常(<br>○ 表示<br>□ 右クリッ<br>コンピューターの<br>net Explorer (<br>ternet Explore                                                                                                    | こ表示する<br>こ表示する<br>示しない<br>クメニューの[!<br>可設定をリセッ<br>erの設定を既                                              | Microsoft E<br>かになります<br>ト<br>定の状態に                                                 | Edge で開<br>す<br>リセットしま                                | K() オプション<br>詳細設り<br>ます。                           | を非表示(<br>定を復元( <u>F</u><br>リセット          | (:j3<br>)<br>(S)    |   |
| Interi<br>Int<br>7 | <ul> <li>● 常(<br/>○ 表;</li> <li>□ 右クリッ</li> <li>: □ コンピューターの:</li> <li>: □ コンピューターの:</li> <li>ternet Explorer (<br/>ternet Explorer (<br/>5ウザーが不安);</li> </ul>                                                                                                    | こ表示する<br>示しない<br>クメニューの[I<br>一<br>の設定をリセッ<br>erの設定を既<br>定な状態にな:                                       | Microsoft F<br>効になります<br>た<br>定の状態に<br>った場合にの                                       | Edge で開<br>「<br>」<br>リセットしま<br>み、この影                  | く] オプション<br> 詳細設5<br> <br>ます。<br> <br> <br>日定を使ってく | を非表示/<br>Eを復元( <u>F</u><br>リセット<br>(ださい。 | ( <u>S</u> )        |   |

|                          | わたっしまく                                                          | 7=113-                                                       | יייביר                                                                                                    | † <b>≠</b> ⊻≅    | <i></i>                                            | 詳細設定                                              |              |   |
|--------------------------|-----------------------------------------------------------------|--------------------------------------------------------------|----------------------------------------------------------------------------------------------------|------------------|----------------------------------------------------|---------------------------------------------------|--------------|---|
| 設定                       | 641971                                                          | 77117-                                                       | 1////                                                                                                    | 1支 6元            | JU/JU                                              | et neez.AL                                        |              | _ |
| 1                        |                                                                 |                                                              |                                                                                                    | -===+            | 7                                                  |                                                   |              | 1 |
|                          | 一 開先者                                                           | 「コノソールの人                                                     | ツゼーンを常<br>単能を右効に                                                                                                    | に記録9             | 9                                                  |                                                   | ^            |   |
|                          | □ 履歴お                                                           | よびお気に入り                                                      | りの使用しな                                                                                                    | いフォルタ            | /−を閉じる*                                            |                                                   |              |   |
| -                        | ■ マルチメディ                                                        | ד                                                            |                                                                                                    |                  |                                                    |                                                   |              |   |
|                          |                                                                 | 5 メディア要素                                                     | の代替コーテ                                                                                                    | ックを有う            | 防にする*                                              |                                                   |              |   |
|                          | Web ^                                                           | ページのアニメー<br>* ****                                           | ションを再生                                                                                                    | する*              |                                                    |                                                   |              |   |
|                          |                                                                 | ヽーンのサリント<br>1ードすろ両後(                                         | を冉生する<br>わゴレーフホー                                                                                                    | ダーを事             | <b>≂</b> すろ                                        |                                                   |              |   |
|                          | □ 9770<br>▽ 画像を                                                 | ま示する                                                         | 070-XIII                                                                                                    | 17-232           | /]\9 6/                                            |                                                   |              |   |
|                          | ☑ 自動的                                                           | コにイメージのサ                                                     | イズを変更す                                                                                                    | 13               |                                                    |                                                   |              |   |
| 6                        | )ユーザー補助                                                         | 防                                                            |                                                                                                    |                  |                                                    |                                                   |              | ľ |
|                          | システレ                                                            | ュサウンドの再                                                      | 生                                                                                                    |                  | 107 V 118                                          | 100.201/100                                       |              |   |
|                          |                                                                 |                                                              |                                                                                                    |                  |                                                    |                                                   |              |   |
|                          | □ フォーカ                                                          | 人や選択範囲                                                       | い友史に心                                                                                                    |                  | ムキャレットを                                            | 修動する                                              | ~            | 8 |
| <                        |                                                                 |                                                              |                                                                                                    |                  | 4 +72718                                           | (砂動する                                             | > ×          | 5 |
| <<br>* <u>-</u>          | ロ フォーカ<br>ロ デーク<br>コンピューターの                                     | 人や選択範囲<br>- ソロ・・・<br>再起動後に有                                  | の変更に応<br>、 こう、 チョー                                                                                                    | t                | 54 +7D yhe                                         | (砂動する                                             | >            |   |
| <<br>* <u>-</u>          | ロ フォーカ<br>ロ ーラー バ<br>コンピューターの                                   | スや選択範囲<br>                                                   | の変更に応<br>・トラーナ 早間<br>「効になります                                                                                                    | r                | ムキャレットを<br>詳細設り                                    | (砂動する<br>宅を復元( <u>R</u> )                         | >            |   |
| <<br>*=                  | □ フォーカ<br>□ フォーク<br>□ンピューターの<br>net Explorer (                  | スや選択範囲<br>                                                   | いえ 更に心<br>うけ ナ 日 P<br>す 効 に な ります                                                                                                    | r                | ムキャレットを<br>詳細設り                                    | でを動する<br>定を復元( <u>R</u> )                         | ><br>)       |   |
| <<br>*=                  | ロフォーカ<br>コンピューターの<br>net Explorer (<br>ernet Explorer           | スや選択範囲<br>                                                   | いえ<br>更に<br>で<br>かになります<br>ト<br>一<br>一<br>、<br>こ<br>っ<br>・<br>た<br>ー<br>・<br>ー<br>の<br>、<br>、<br>、<br>、<br>、<br>、<br>、<br>、<br>、<br>、<br>、<br>、<br>、 | U ( 9,7          | ムキャレットる<br>詳細設?<br>ます。                             | (砂動りつ)<br>定を復元( <u>R</u> )                        | >            |   |
| <<br>*=<br>Interr        | コンピューターの<br>net Explorer (<br>ernet Explorer                    | スや選択範囲<br>再起動後に有<br>の設定をリセッ<br>er の設定を既                      | の友更に応<br>う<br>対になります<br>ト<br>一<br>定の状態に                                                                                                    | U (9,5           | ムキャレットる<br>詳細設5<br>ます。                             | (砂動する)<br>定を復元( <u>R</u> )<br>リセット(               | )<br>)<br>   |   |
| く<br>*コ<br>Interr<br>Int | ロフォーカ<br>コンピューターの<br>net Explorer (<br>ernet Explorer           | スや選択範囲<br>                                                   | の友更に応<br>うた場合にの                                                                                                    | リセットし、<br>のみ、この1 | ムキャレットる<br>詳細設り<br>ます。<br><sup>()</sup><br>設定を使ってく | でを 動 9 つ<br>定を 復 元 ( <u>R</u> )<br>リセット(<br>、ださい。 | ><br>)<br>S) |   |
| く<br>*=<br>Interr<br>Int | ロフォーカ<br>コンピューターの<br>net Explorer (<br>ernet Explore<br>5ウザーが不安 | スや選択範囲<br>- ジロー<br>- 再起動後に有<br>の設定をリセッ<br>er の設定を既<br>定な状態にな | の友更に応<br>うかになります<br>ト<br>一<br>った場合にの                                                                                                    | リセットし<br>ゆみ、この1  | ムキャレットる<br>詳細設り<br>ます。<br>役定を使ってく                  | 2秒 動 9 つ<br>定を復元( <u>R</u> )<br>リセット(<br>ください。    | )<br>S)      |   |

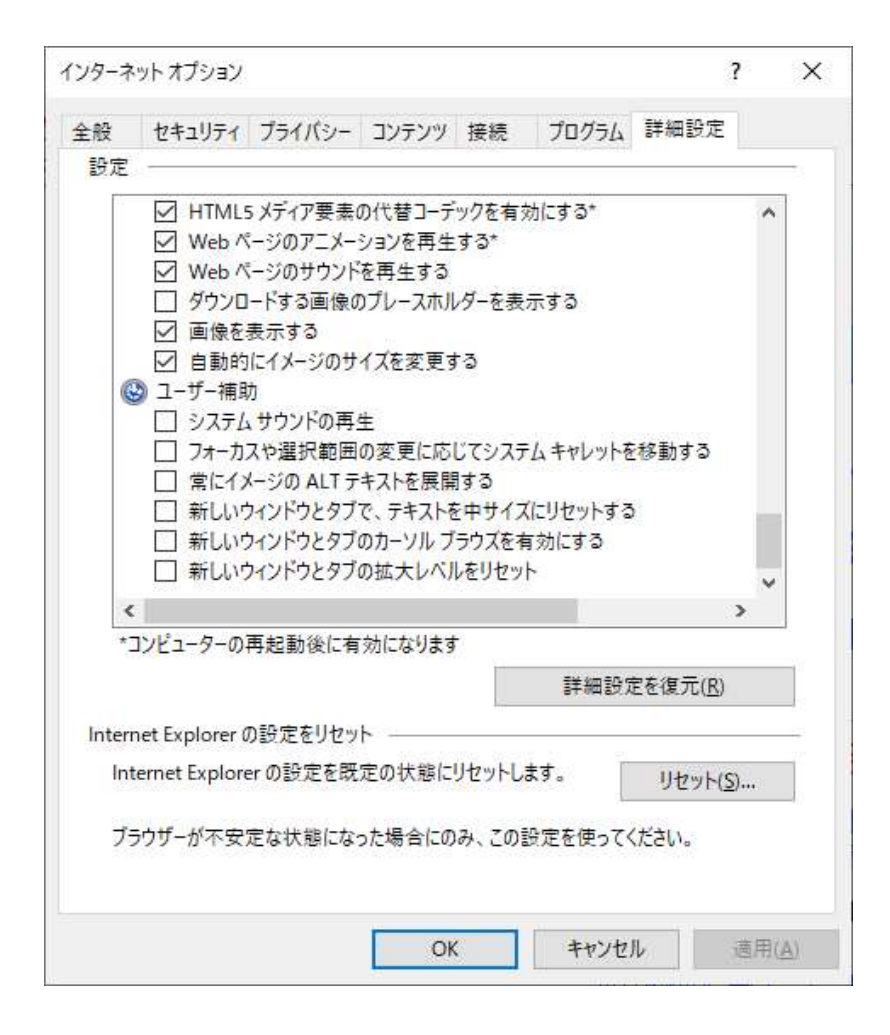

参考情報の設定内容は以上です。